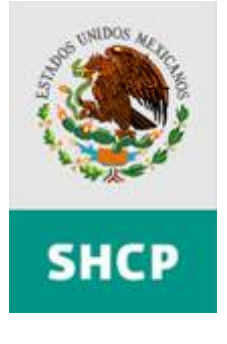

### Subsecretaría de Egresos

# Guía de Operación del Módulo de Presupuesto basado en Resultados y Evaluación del Desempeño, Versión 2.0

"Funcionalidad para el registro de los avances de metas de los indicadores de los programas presupuestarios del Presupuesto de Egresos de la Federación para el Ejercicio Fiscal de 2008"

Usuarios: UR y DGPOP de dependencias y entidades de la Administración Pública Federal, e Instancias Competentes de la Secretaría de Hacienda y Crédito Público

Abril, 2008

I

CGTIC -CGCSI

# TABLA DE CONTENIDOS

| 1 | Asp | pectos Básicos de la Guía                                      | 3    |
|---|-----|----------------------------------------------------------------|------|
|   | 1.1 | Introducción                                                   | 3    |
|   | 1.2 | Alcance de la Guía                                             | 3    |
|   | 1.3 | Cómo usar la Guía                                              | 3    |
| 2 | Glo | sario                                                          | 5    |
|   | 2.1 | Iconos                                                         | 5    |
|   | 2.2 | Definiciones                                                   | 6    |
| 3 | Ava | ance de Metas                                                  | 9    |
|   | 3.1 | Registro de Avance de Metas por la UR                          | . 11 |
|   | 3.2 | Consulta de Metas                                              | . 13 |
| 4 | Rev | visión de Metas por la DGPOP o su equivalente en las Entidades | . 19 |
|   | 4.1 | Validar o Emitir Comentarios al Avance de Metas                | . 22 |
|   | 4.2 | Consulta de Metas                                              | . 25 |
|   | 4.3 | Tablero Seguimiento Avances de Metas                           | . 31 |
| 5 | Rev | visión de Metas por la DGPYP de la SHCP                        | . 33 |
|   | 5.1 | Validar o Emitir Comentarios al Avance de Metas                | . 36 |
|   | 5.2 | Consulta de Metas                                              | . 39 |
|   | 5.3 | Tablero Seguimiento Avances de Metas                           | . 45 |
| 6 | Rev | visión de Metas por la UPCP de la SHCP                         | . 47 |
|   | 6.1 | Validar o Emitir Comentarios al Avance de Metas                | . 50 |
|   | 6.2 | Consulta de Metas                                              | . 53 |
|   | 6.3 | Tablero Seguimiento Avances de Metas                           | . 59 |

### 1 Aspectos Básicos de la Guía

### 1.1 Introducción

La presente Guía ha sido elaborada con el objetivo de apoyar el registro del avance de metas de los indicadores de programas presupuestarios del PEF 2008 en el Módulo PbR – ED v.2.0, de acuerdo a lo previsto en el Oficio Circular No. 307-A.-0584 de la UPCP de la SHCP.

En el proceso de la captura de la programación de metas de indicadores intervienen los siguientes actores:

- UR.- Unidad Responsable de Programa Presupuestario.
- **DGPOP**.- Dirección General de Programación, Organización y Presupuesto y sus equivalentes en Entidades.
- SHCP-DGPyP.- Direcciones Generales de Programación y Presupuesto de la SHCP.
- SHCP-UPCP.- Unidad de Política y Control Presupuestal de la SHCP.

Los apartados 3, 4, 5, y 6 explican la funcionalidad del módulo para cada etapa del proceso.

Los usuarios de la guía podrán consultar la funcionalidad de acuerdo en la etapa del proceso en la que participen.

### 1.2 Alcance de la Guía

La Guía de Usuario del Módulo Pbr-ED v2.0 está dirigida a las Unidades Responsables de los Programas Presupuestarios, Direcciones Generales de Programación, Organización y Presupuesto y sus equivalentes en Entidades y Unidad de Política y Control Presupuestal que participan en el proceso de Seguimiento de Metas de Indicadores de los Programas Presupuestarios 2008.

La Guía explica la operación de las funcionalidades de validación, recomendaciones, matriz definitiva y selección de indicadores, los cuales, complementan el proceso de actualización y mejora de la Matriz de Indicadores para el PEF 2008.

### 1.3 Cómo usar la Guía

La Guía se compone de 8 secciones identificadas en el Índice:

- 1. Aspectos Básicos de la Guía
- 2. Glosario con íconos y definiciones que forman parte del módulo.
- 3. Avance de Metas
- 4. Revisión de Metas por la DGPOP o su equivalente en las Entidades
- 5. Revisión de Metas por la DGPYP de la SHCP

6. Revisión de Metas por la UPCP de la SHCP

La Guía detalla los procedimientos a seguir para cada una de las etapas del proceso.

## 2 Glosario

En este capítulo podrá encontrar los íconos y botones empleados para acceder a las diferentes opciones del sistema.

### 2.1 Iconos

| ? Ayuda               | Mesa de Ayuda.                                                                         |
|-----------------------|----------------------------------------------------------------------------------------|
|                       | Lista de opciones Botón de desplegado de opciones.                                     |
|                       | Soporte Aplicativo Atención telefónica.                                                |
|                       | Dudas y Comentarios.                                                                   |
| 6                     | Avisos.                                                                                |
| Сеггаг] у 🔀           | Cerrar.                                                                                |
| 1                     | Ocultar menú principal.                                                                |
| 3                     | Mostrar menú principal.                                                                |
| $\bigcirc$            | Ocultar menú de aplicaciones u ocultar campos de captura.                              |
| e                     | Mostrar menú de aplicaciones o Expansión para continuar llenando<br>campos de captura. |
|                       | Ocultar menús.                                                                         |
|                       | Mostrar menús                                                                          |
| ?                     | Ayuda.                                                                                 |
|                       | Dudas y comentarios.                                                                   |
| Adjuntar Archivo      | Adjuntar archivo.                                                                      |
| Registro de la Matríz | Registra la matriz y despliega la pantalla "Datos de identificación del programa".     |
| _                     | Contrae la pantalla.                                                                   |
|                       | Expande la pantalla.                                                                   |

Funcionalidad de los íconos que encontrará en el sistema

| 113             | Despliega calendario a fin de seleccionar fecha por dd/mm/aa.    |
|-----------------|------------------------------------------------------------------|
| Guardar Cambios | Guardar Cambios.                                                 |
| Eliminar        | Elimina un concepto de campos de captura.                        |
| Aceptar         | Guarda la información capturada en la base de datos.             |
| +               | Cerrar cuadro superior de "Datos de identificación del programa" |
| $\rightarrow$   | Abrir cuadro superior de "Datos de identificación del programa"  |
| 8               | Eliminar Archivo adjuntado                                       |

### 2.2 Definiciones

| APF                         | Administración Pública Federal.                                                                                                    |
|-----------------------------|----------------------------------------------------------------------------------------------------|
| Dependencias                | A las que se refiere el artículo 2 de la Ley Orgánica de la<br>Administración Pública Federal, incluidos sus órganos administrativos<br>desconcentrados, así como la Presidencia de la República, la<br>Procuraduría General de la República y los tribunales administrativos.                                                              |
| DGPOP                       | Dirección General de Programación, Organización y Presupuesto o cargos equivalentes de las dependencias y entidades de la APF.                                                                                                    |
| Entidades                   | A las que se refiere el artículo 3, de la Ley Orgánica de la<br>Administración Pública Federal.                                                                                                    |
| Evaluación                  | Al análisis sistemático y objetivo de las políticas públicas, los<br>programas presupuestarios y el desempeño institucional, que tiene<br>como finalidad determinar la pertinencia y el logro de sus objetivos y<br>metas, así como su eficiencia, eficacia, calidad, resultados e impacto.                                                 |
| Gasto programable           | A las erogaciones que la federación realiza en cumplimiento de sus<br>atribuciones conforme a los programas para proveer bienes y<br>servicios públicos a la población.                                                                                                    |
| Indicadores para resultados | Vinculación de los indicadores de la planeación y programación para medir la eficiencia, economía, eficacia y calidad, e impacto social de los programas presupuestarios, las políticas públicas y la gestión de las dependencias y entidades.                                                                                              |
| Ley de Presupuesto          | Ley Federal de Presupuesto y Responsabilidad Hacendaria.                                                                                                    |
| Marco lógico                | A la metodología para la elaboración de la matriz de indicadores,<br>mediante la cual se describe el fin, propósito, componentes y<br>actividades, así como los indicadores, las metas, medios de<br>verificación y supuestos para cada uno de los diferentes ámbitos de<br>acción o niveles de objetivos de los programas presupuestarios. |

| Matriz de indicadores (MI)                                | A la herramienta de planeación estratégica que expresa en forma sencilla,<br>ordenada y homogénea la lógica interna de los programas<br>presupuestarios, a la vez que alinea su contribución a los ejes de política<br>pública y objetivos del Plan Nacional de Desarrollo 2007-2012 y sus<br>programas, o con los objetivos estratégicos de las dependencias y<br>entidades; permite establecer los indicadores estratégicos y de gestión,<br>que constituirán la base para el funcionamiento del SED y permitirán<br>evaluar el logro de los resultados, así como el impacto social de los<br>programas presupuestarios, las políticas públicas y la eficiencia de las<br>dependencias y entidades de la APF. |
|-----------------------------------------------------------|----------------------------------------------------------------------------------------------------|
| Objetivos estratégicos de las<br>dependencias y entidades | Elemento de planeación estratégica del PbR elaborado por las<br>dependencias y entidades, que permite conectar y alinear los<br>objetivos de los programas presupuestarios con los objetivos y<br>estrategias del Plan Nacional de Desarrollo y sus programas.                                                                                                    |
| Planeación estratégica del PbR                            | Al conjunto de elementos metodológicos y normativos que permite la<br>ordenación sistemática de acciones, y apoya las actividades para fijar<br>objetivos, metas y estrategias, asignar recursos, responsabilidades y<br>tiempos de ejecución, así como coordinar acciones y evaluar<br>resultados.                                                                                                    |
| PND                                                       | Plan Nacional de Desarrollo 2007-2012.                                                                                                    |
| Proceso presupuestario                                    | Conjunto de actividades que comprende la planeación, programación, presupuestación, ejercicio, control, seguimiento, evaluación y rendición de cuentas del gasto público federal.                                                                                                    |
| Programas del Plan Nacional de<br>Desarrollo 2007 – 2012  | A los programas sectoriales, institucionales, especiales y regionales,<br>de conformidad con lo señalado en los artículos 16, 17, 22, 23, 24, 25<br>y 26 de la Ley de Planeación.                                                                                                    |
| Programas presupuestarios (Pp)                            | Categoría programática que permite organizar, en forma<br>representativa y homogénea, las asignaciones de recursos conforme<br>a la clasificación siguiente:                                                                                                    |
|                                                           | Grupo         Modalidades           Programas federales         S         Programas sujetos a reglas de operación<br>Otros programas de subsidios           Proyectos de inversión         K         Proyectos de inversión                                                                                                    |

| Grupo                   |                                                                 | wodalidades                                 |  |
|-------------------------|-----------------------------------------------------------------|---------------------------------------------|--|
| Programas federales     | S                                                               | Programas sujetos a reglas de operación     |  |
| -                       | U                                                               | Otros programas de subsidios                |  |
| Proyectos de inversión  | К                                                               | Proyectos de inversión                      |  |
| Actividades específicas | E                                                               | Prestación de servicios públicos            |  |
|                         | В                                                               | Producción de bienes públicos               |  |
|                         | Р                                                               | Planeación, formulación, implementación,    |  |
|                         |                                                                 | seguimiento y evaluación de las políticas   |  |
|                         |                                                                 | públicas                                    |  |
|                         | F                                                               | Actividades de promoción y fomento          |  |
|                         | G Regulación y supervisión<br>M Actividades de apoyo al proceso |                                             |  |
|                         | M                                                               | Actividades de apoyo al proceso             |  |
|                         |                                                                 | presupuestario y para mejorar la eficiencia |  |
|                         |                                                                 | institucional                               |  |
|                         | 0                                                               | Actividades de apoyo a la función pública y |  |
|                         |                                                                 | al mejoramiento de la gestión               |  |
|                         | I                                                               | Gasto federalizado                          |  |
|                         | R                                                               | Otras actividades relevantes                |  |
|                         | L                                                               | Obligaciones de cumplimiento de resolución  |  |
|                         |                                                                 | jurisdiccional                              |  |
|                         | J                                                               | Pensiones y jubilaciones                    |  |
|                         | Т                                                               | Aportaciones estatutarias                   |  |

Ramos presupuestarios

A los ramos administrativos y generales conforme a lo dispuesto en el

\_

|                                                              | artículo 2, fracciones XLII y XLIII, de la Ley de Presupuesto, y en el artículo 23 de su Reglamento.                                                                                                    |
|--------------------------------------------------------------|----------------------------------------------------------------------------------------------------|
| Secretaría                                                   | A la Secretaría de Hacienda y Crédito Público.                                                                                                    |
| Sistema de Evaluación del<br>Desempeño (SED)                 | Al conjunto de elementos metodológicos que permite realizar una valoración objetiva del desempeño de los programas bajo los principios de verificación del grado de cumplimiento de las metas y objetivos, con base en indicadores estratégicos y de gestión que permiten conocer el impacto social de los programas y proyectos, conforme a lo previsto en los artículos 2, fracción LI, 27, segundo párrafo, y 111 de la Ley de Presupuesto. |
| Sistema de Monitoreo y Evaluación<br>para Resultados (SIMER) | Al que permite retroalimentar el diseño y operación de los programas<br>y la gestión de las instituciones, así como el proceso presupuestario,<br>con base en los resultados obtenidos mediante la organización<br>estructurada de información sobre metas e indicadores de desempeño<br>que proveen evidencia y elementos objetivos para la toma de                                                                                           |

## UPCP A la Unidad de Política y Control Presupuestario de la Subsecretaría de Egresos de la Secretaría.

UR

Unidad responsable

decisiones.

### 3 Avance de Metas

En esta sección la Unidad Responsable (UR) podrá registrar o consultar el avance de la Metas correspondientes a los Indicadores de los Programas Presupuestarios (Pp) que cargaron en el sistema.

Para ello, deberá seleccionar las siguientes opciones del Menú PbR Presupuesto Basado en Resultados (1):

- Monitoreo y Evaluación
- Seguimiento de Metas
- Matriz de Marco Lógico
- Registro de Avance de Metas

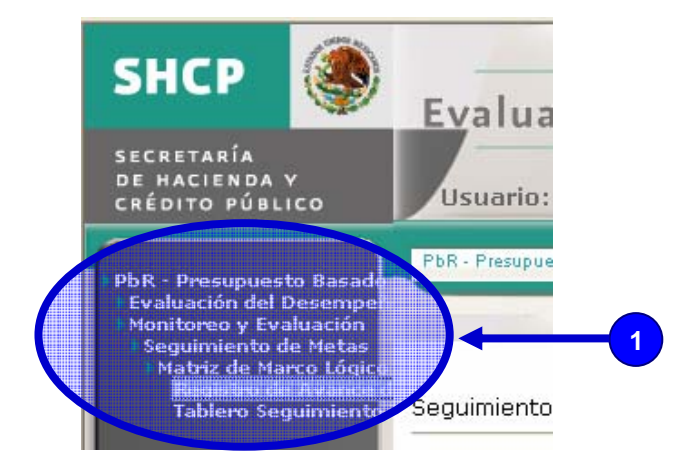

El sistema mostrará 7 filtros (2).

| SHCP                                                                                                    | Evaluación del Desempeño<br>Usuario: CONEVAL CONEVAL CONEVAL                                                        | Ciclo: 2008        |
|----------------------------------------------------------------------------------------------------|----------------------------------------------------------------------------------------------------|--------------------|
| PbR - Presupuesto Basade<br>Evaluación del Desempe<br>Monitoreo y Evaluación<br>Seguimiento de Metas<br>Matriz de Marco Lógico<br>Tablero Seguimiento | PbR - Presupuesto Basado en Resultados Cenar<br>Seguimiento de Metas > Matríz de Marco Lógico > Validación de Avanc | es de Metas        |
|                                                                                                    | Ramo :                                                                                                    | ( Seleccione)      |
|                                                                                                    | Unidad Responsable:                                                                                                 | ( Seleccione)      |
|                                                                                                    | Clasificación de grupos y modalidades de los programas presupuestar                                                 | ios: ( Seleccione) |
|                                                                                                    | Denominación del programa presupuestario:                                                                           | ( Seleccione)      |
|                                                                                                    | Nivel de Objetivo:                                                                                                  | ( Seleccione)      |
|                                                                                                    | Indicador Seleccionado en PEF:                                                                                      | ( Seleccione)      |
|                                                                                                    | Estatus del Registro de Avance de Metas:                                                                            | ( Seleccione)      |
|                                                                                                    | Mostrar Indicad                                                                                                    | pres               |

- Ramo.- Campo de selección obligatoria.
- Unidad responsable.- Campo de selección opcional.
- Clasificación de grupos y modalidades de los programas presupuestarios.- Campo de selección opcional.
- Denominación del programa presupuestario.- Campo de selección opcional.
- Nivel del Objetivo.- Campo de selección opcional.
- Indicador Seleccionado en el PEF.- Campo de selección opcional.
- Estatus del Registro de Avance de Metas.- Campo de selección opcional.

En esta pantalla podrá seleccionar al Indicador que desea registrarle o consultar el avance de las metas, para ello, podrá seleccionar uno o más filtros, si elige sólo uno, el sistema desplegará todos los Indicadores que corresponden al filtro que se seleccionó, si selecciona información de los 7 filtros, el sistema mostrará sólo una matriz en el caso de que exista, en caso contrario no mostrará ninguna matriz.

| Por e | iemplo. | seleccionar | el botón | de des | plegado     | del filtro | del | Ramo ( | (1) | ).  |
|-------|---------|-------------|----------|--------|-------------|------------|-----|--------|-----|-----|
|       | Je      |             | 0        |        | p. 0 90.0.0 |            |     |        | /   | / • |

| equimiento de Matas > Matriz de Marco Lógico > Validació | in de Avances de Metas       |   |
|----------------------------------------------------------|------------------------------|---|
| amo :                                                    | ( Seleccione)                | 1 |
| nidad Responsable:                                       | ( Seleccione)                |   |
| lasificación de grupos y modalidades de los programas pr | esupuestarios: ( Seleccione) | ~ |
| enominación del programa presupuestario:                 | ( Seleccione)                | ~ |
| ivel de Objetivo:                                        | ( Seleccione)                | ~ |
| ndicador Seleccionado en PEF:                            | ( Seleccione)                | ~ |
| status del Registro de Avance de Metas:                  | ( Seleccione)                | ~ |

Seleccionar de la lista que se despliega al Ramo (A).

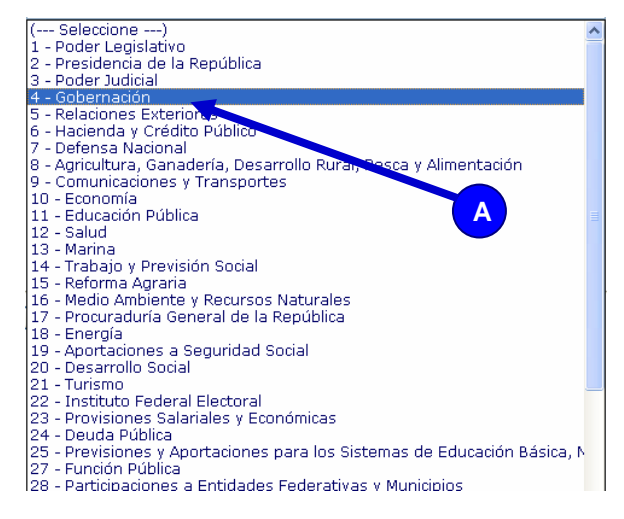

Una vez seleccionado el Ramo dar clic en el botón Mostrar Indicadores (2).

En seguida el sistema desplegará en la pantalla una tabla que contiene los **datos (1)**: Unidad Responsable, Clasificación de Grupos y Modalidades de los Programas Presupuestarios, Denominación del Programa Presupuestal, Dimensión a Medir Indicador, Tipo de Indicador para Resultados, Nivel de Objetivo, Indicador, Seleccionado PEF, Mes, Valor de Meta Realizado Absoluto, Valor de Meta Realizado Relativo y Estatus de los Indicadores correspondientes al **Ramo** seleccionado.

|                       |                                                                                    |                                              |                                   | 2                                          | 3                    | 4 5                                                                         |                     |     |                                           |                                           |
|-----------------------|------------------------------------------------------------------------------------|----------------------------------------------|-----------------------------------|--------------------------------------------|----------------------|-----------------------------------------------------------------------------|---------------------|-----|-------------------------------------------|-------------------------------------------|
| UNIDAD<br>RESPONSABLE | CLASIFICACION DE<br>GRUPOS Y<br>MODALIDADES DE<br>LOS PROGRAMAS<br>PRESUPUESTARIOS | DENOMINACION<br>DEL PROGRAMA<br>PRESUPUESTAL | DIMENSION<br>A MEDIR<br>INDICADOR | TIPO DE<br>INDICADOR<br>PARA<br>RESULTADOS | NIVEL DE<br>OBJETIVO | INDICADOR                                                                   | SELECCIONADO<br>PEF | MES | VALOR DE<br>META<br>REALIZADO<br>ABSOLUTO | VALOR DE<br>META<br>REALIZADO<br>RELATIVO |
| EZQ                   | P                                                                                  | 9                                            | Eficadia                          | Estratégico                                | Fin                  | Acciones<br>encaminadas<br>a prevenir y<br>eliminar la<br>discrminación.    | NO                  | 04  |                                           |                                           |
| EZQ                   | P                                                                                  | 3                                            | Eficacia                          | Estratégico                                | Propósito            | Entidades<br>federativas<br>con ley local<br>para prevenir<br>y eliminar la | SI                  | 04  |                                           |                                           |

| GIFICACION DE<br>GRUPOS Y<br>DALIDADES DE<br>PROGRAMAS<br>UPUESTARIOS | DENOMINACION<br>DEL PROGRAMA<br>PRESUPUESTAL | DIMENSION<br>A MEDIR<br>INDICADOR | TIPO DE<br>INDICADOR<br>PARA<br>RESULTADOS | NIVEL DE<br>OBJETIVO | INDICADOR                                                        | SELECCIONADO<br>PEF | MES | VALOR DE<br>META<br>REALIZADO<br>ABSOLUTO | VALOR DE<br>META<br>REALIZADO<br>RELATIVO | ESTATUS                  |            |   |
|-----------------------------------------------------------------------|----------------------------------------------|-----------------------------------|--------------------------------------------|----------------------|------------------------------------------------------------------|---------------------|-----|-------------------------------------------|-------------------------------------------|--------------------------|------------|---|
| P                                                                     | 1                                            | Eficacia                          | Estratégico                                | Fin                  | indice de<br>resolucion de<br>conflictos de<br>impacto nacional  | NO                  | 04  | 0.5                                       | 0.6                                       | 20 - En Revisión (DGPOP) |            | 3 |
| P                                                                     | 1                                            | Eficacia                          | Estratégico                                | Propósito            | Seguimiento a<br>conflictos de<br>impacto regional<br>o estatal. | SI                  | 04  |                                           |                                           | 0 - Solicitud            | <b>↓</b> ( | 2 |
|                                                                       |                                              |                                   |                                            |                      | 1                                                                |                     |     |                                           |                                           |                          |            |   |

Al final de la tabla, en la última columna Estatus (1) le indica en que parte del proceso se encuentra el indicador

En esta tabla podrá seleccionar a los Indicadores para realizar las siguientes acciones:

- Registrar el avance de las metas a los Indicadores de los Pp que su estatus indique **0 = Solicitud (2)**.
- Consultar el avance de las metas de los Indicadores de los Pp que su estatus sea diferente a 0 = Solicitud (3).

### 3.1 Registro de Avance de Metas por la UR

Una vez que se identificó en la tabla al **Indicador (1)** que se le desea registrar el avance de las metas, deberá darle clic.

| GIFICACION DE<br>GRUPOS Y<br>DALIDADES DE<br>GPROGRAMAS<br>GUPUESTARIOS | DENOMINACION<br>DEL PROGRAMA<br>PRESUPUESTAL | DIMENSION<br>A MEDIR<br>INDICADOR | TIPO DE<br>INDICADOR<br>PARA<br>RESULTADOS | NIVEL DE<br>OBJETIVO | INDICADOR                                                        | SELECCIONADO<br>PEF | MES | VALOR DE<br>META<br>REALIZADO<br>ABSOLUTO | VALOR DE<br>META<br>REALIZADO<br>RELATIVO | ESTATUS                  |  |
|-------------------------------------------------------------------------|----------------------------------------------|-----------------------------------|--------------------------------------------|----------------------|------------------------------------------------------------------|---------------------|-----|-------------------------------------------|-------------------------------------------|--------------------------|--|
| P                                                                       | 1                                            | Eficacia                          | Estratégico                                | Fin                  | indice de<br>resolucion de<br>conflictos de<br>impedentacional   | NO                  | 04  | 0.5                                       | 0.6                                       | 20 - En Revisión (DGPOP) |  |
| P                                                                       | 1                                            | Eficacia                          | Estratégico                                | Propósit             | Seguimiento a<br>conflictos de<br>impacto regional<br>o estatal. | SI                  | 1   |                                           |                                           | 0 - Solicitud            |  |
| •                                                                       |                                              | 1                                 |                                            | 1                    |                                                                  |                     | 1   |                                           |                                           |                          |  |

En seguida el sistema desplegará la pantalla de **Registro de Avance de Metas (1)** en donde podrá registrase la información

| <b>Evalua</b><br>Seguimiento             | ación del Desem<br>o de Metas > Matriz de Marco | peño<br>Lógin (-> Registro de Avance             | de Metas                                                            | -1                                 |                                  |                 |
|------------------------------------------|-------------------------------------------------|--------------------------------------------------|---------------------------------------------------------------------|------------------------------------|----------------------------------|-----------------|
| Nivel de Ob<br>Nombre Ind<br>Indicador 9 | ojetivo:<br>dicador:<br>Seleccionado:           | Propósito: Número de<br>Seguimiento a conf<br>SI | conflictos de impacto regional o e<br>flictos de impacto regional o | statal en 2008.<br>estatal.        |                                  |                 |
|                                          | Meta Planeada                                   | Valor de Meta REALIZADA d<br>Cur                 | lel Ciclo Presupuestario en<br>rso                                  | Valor de Meta del Ciclo F<br>ACUML | Presupuestario en Curso<br>JLADA |                 |
|                                          |                                                 |                                                  |                                                                     | Meta Acum                          | nulable 🗹                        |                 |
| Mes                                      | Absoluto 🔿 Relativo 🔿                           | Absoluto                                         | Relativo                                                            | Absoluto                           | Relativo                         | Justificaciones |
| Enero:                                   | 30                                              |                                                  |                                                                     |                                    |                                  | Justificación   |
| ebrero:                                  | 30                                              |                                                  |                                                                     |                                    |                                  | Justificación   |
| larzo:                                   | 30                                              |                                                  |                                                                     |                                    |                                  | Justificación   |
| Abril:                                   | 30                                              |                                                  |                                                                     |                                    |                                  | Justificación   |
| layo:                                    | 30                                              |                                                  |                                                                     |                                    |                                  | Justificación   |
| unio:                                    | 30                                              |                                                  |                                                                     |                                    |                                  | Justificación   |
| Julio:                                   | 30                                              |                                                  |                                                                     |                                    |                                  | Justificación   |

Únicamente podrá registrar los valores y las justificaciones en los campos habilitados, el sistema deshabilitará los campos que no apliquen en el Indicador al momento de ingresar los datos, por ejemplo, si el indicador es Trimestral, estarán disponibles los campos correspondientes al último trimestre en curso.

En la primera columna el sistema mostrará los valores (1) que la UR asignó a la Meta Planeada, en el encabezado deberá indicar si el valor de la Meta Planeada es Absoluto o Relativo (2).

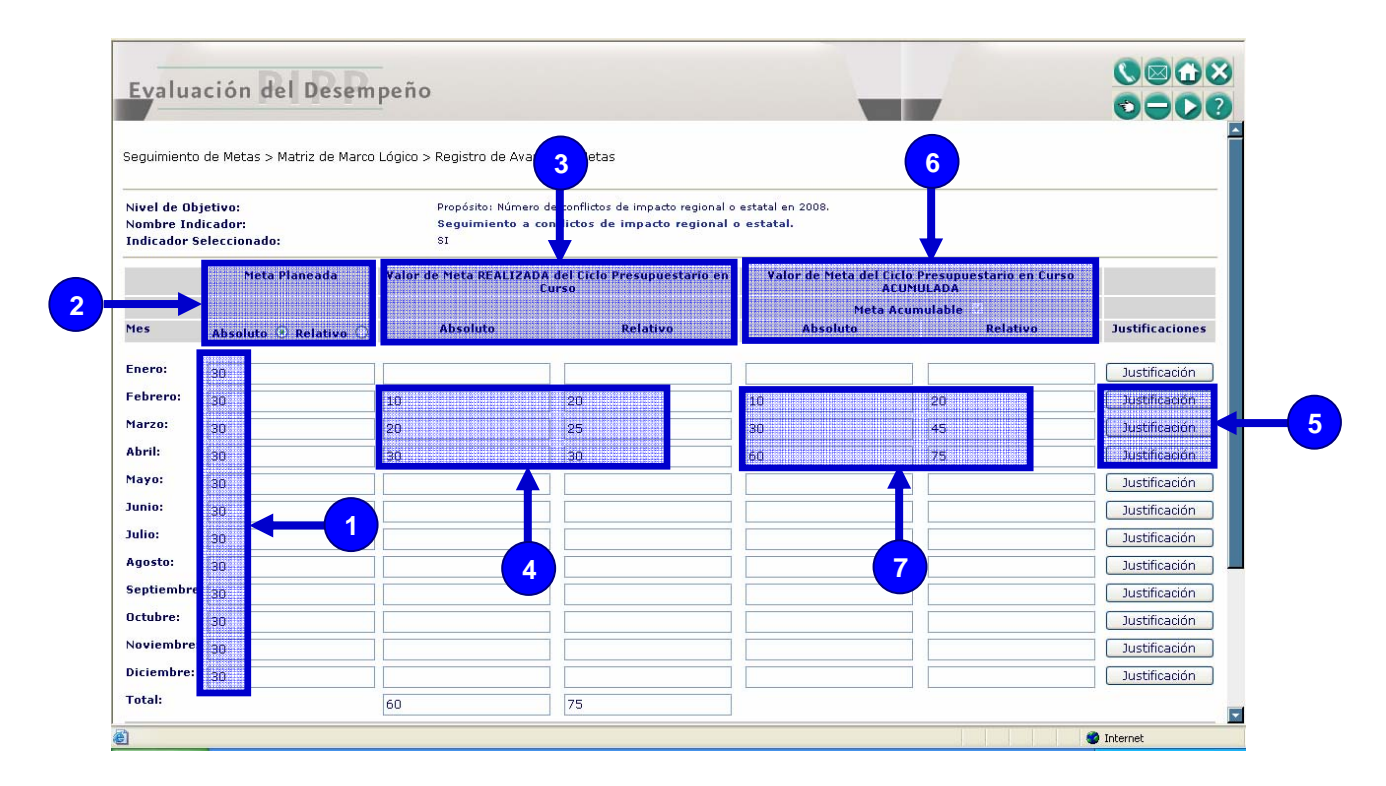

En los campos habilitados de las columnas Valor de Meta Realizada del Ciclo Presupuestario en Curso (3) deberá registrar los valores (4) correspondientes a la meta realizada en el mes que se registra.

Para el caso de que hubiera una justificación al valor registrado, deberá seleccionar el botón Justificación (5).

En seguida se desplegará una ventana adicional para el **Registro de Justificaciones (A)**.

En esta pantalla, podrá registrar la **Causa**, el **Efecto** y **Otro Motivo (B)** correspondientes a la justificación.

Una vez registrada la justificación deberá seleccionar el botón de **Guardar Cambios (C)** para que se guarde la información en el Sistema.

![](_page_11_Figure_8.jpeg)

Cuando la Meta Planeada es Acumulada se activa la columna de Valor de Meta del Ciclo Presupuestario en Curso Acumulada (6) y muestra el valor acumulado (7) conforme se va registrando.

En la parte inferior de la pantalla podrá registrar las **Observaciones (1)** correspondientes al avance de las metas e indicar el modo de **Operación (2)** seleccionando una de las opciones del botón de desplegado.

![](_page_12_Figure_2.jpeg)

Para que se guarde la información en el Sistema, deberá seleccionar el botón de Guardar Cambios (3).

Una vez registrado el avance de las metas en el sistema, pasará a la etapa de revisión y recomendaciones por la DGPOP o su equivalente en las entidades.

### 3.2 Consulta de Metas

Para consultar las Metas correspondientes a los Indicadores de los Programas Presupuestarios (Pp) que cargaron en el sistema., deberá seleccionar las siguientes opciones del Menú **PbR Presupuesto Basado en Resultados (1)**:

- Monitoreo y Evaluación
- Seguimiento de Metas
- Matriz de Marco Lógico
- Registro de Avance de Metas

![](_page_12_Picture_11.jpeg)

El sistema mostrará 7 filtros (2).

| SHCP                                                                                                    | Evaluación del Desempeño<br>Usuario: CONEVAL CONEVAL CONEVAL                                                             | Ciclo: 2008                 |  |
|----------------------------------------------------------------------------------------------------|----------------------------------------------------------------------------------------------------|-----------------------------|--|
| PbR - Presupuesto Basado<br>Evaluación del Desempei<br>Monitoreo y Evaluación<br>Seguimiento de Metas<br>Matiz de Marco Lónico<br>Honestro de Avanceo<br>Tablero Seguimiento | PPR - Presupuesto Basado en Resultados <sup>®</sup> Cerrar<br>Seguimiento de Metas > Matriz de Marco Lógico > Validación | e Avances de Metas          |  |
|                                                                                                    | Ramo :                                                                                                    | ( Selectione)               |  |
|                                                                                                    | Unidad Responsable:                                                                                                    | ( Selectione)               |  |
|                                                                                                    | Clasificación de grupos y modalidades de los programas pres                                                              | supuestarios: ( Seleccione) |  |
|                                                                                                    | Denominación del programa presupuestario:                                                                                | ( Seleccione)               |  |
|                                                                                                    | Nivel de Objetivo:                                                                                                    | ( Seleccione)               |  |
|                                                                                                    | Indicador Seleccionado en PEF:                                                                                           | (+ Selectione)              |  |
|                                                                                                    | Estatus del Registro de Avance de Metas:                                                                                 | ( Selectione)               |  |

- Unidad responsable.- Campo de selección opcional.
- Clasificación de grupos y modalidades de los programas presupuestarios.- Campo de selección opcional.
- Denominación del programa presupuestario.- Campo de selección opcional.
- Nivel del Objetivo.- Campo de selección opcional.
- Indicador Seleccionado en el PEF.- Campo de selección opcional.
- Estatus del Registro de Avance de Metas.- Campo de selección opcional.

En esta pantalla podrá seleccionar al Indicador que desea consultar los valores registrados en las metas, para ello, podrá seleccionar uno o más filtros, si elige sólo uno, el sistema desplegará todos los Indicadores que corresponden al filtro que se seleccionó, si selecciona información de los 7 filtros, el sistema mostrará sólo una matriz en el caso de que exista, en caso contrario no mostrará ninguna matriz.

Por ejemplo, seleccionar el botón de desplegado del filtro del Ramo (1).

| Evaluación del Desempeño                                               |                     |          |
|------------------------------------------------------------------------|---------------------|----------|
| Seguimiento de Metas > Matriz de Marco Lógico > Validación de Avances  | de Metas            |          |
| Ramo :                                                                 | ( Seleccione)       |          |
| Unidad Responsable:                                                    | ( Seleccione)       |          |
| Clasificación de grupos y modalidades de los programas presupuestarios | ( Seleccione)       |          |
| Denominación del programa presupuestario:                              | ( Seleccione)       |          |
| Nivel de Objetivo:                                                     | ( Seleccione)       |          |
| Indicador Seleccionado en PEF:                                         | ( Seleccione)       | ×        |
| Estatus del Registro de Avance de Metas:                               | ( Seleccione)       | <b>v</b> |
|                                                                        | Mostrar Indicadores | 2        |

Seleccionar de la lista que se despliega al Ramo (A).

![](_page_13_Picture_12.jpeg)

Una vez seleccionado el Ramo dar clic en el botón Mostrar Indicadores (2).

En seguida el sistema desplegará en la pantalla una tabla que contiene los **datos (1)**: Unidad Responsable, Clasificación de Grupos y Modalidades de los Programas Presupuestarios, Denominación del Programa Presupuestal, Dimensión a Medir Indicador, Tipo de Indicador para Resultados, Nivel de Objetivo, Indicador, Seleccionado PEF, Mes, Valor de Meta Realizado Absoluto, Valor de Meta Realizado Relativo y Estatus de los Indicadores correspondientes al **Ramo** seleccionado.

|                       |                                                                                    |                                              | 1                                 | 2                                          | 3                    | 4 5                                                                         |                     |     | ⇒                                         |                                           |
|-----------------------|------------------------------------------------------------------------------------|----------------------------------------------|-----------------------------------|--------------------------------------------|----------------------|-----------------------------------------------------------------------------|---------------------|-----|-------------------------------------------|-------------------------------------------|
| UNIDAD<br>RESPONSABLE | CLASIFICACION DE<br>GRUPOS Y<br>MODALIDADES DE<br>LOS PROGRAMAS<br>PRESUPUESTARIOS | DENOMINACION<br>DEL PROGRAMA<br>PRESUPUESTAL | DIMENSION<br>A MEDIR<br>INDICADOR | TIPO DE<br>INDICADOR<br>PARA<br>RESULTADOS | NIVEL DE<br>OBJETIVO | INDICADOR                                                                   | SELECCIONADO<br>PEF | MES | VALOR DE<br>META<br>REALIZADO<br>ABSOLUTO | VALOR DE<br>META<br>REALIZADO<br>RELATIVO |
| EZQ                   | p                                                                                  | 3                                            | Eficada                           | Estratégico                                | Fin                  | Acciones<br>encaminadas<br>a prevenir y<br>eliminar la<br>discrminación.    | NO                  | 04  |                                           | ¢                                         |
| EZQ                   | q                                                                                  | 3                                            | Eficacia                          | Estratégico                                | Propósito            | Entidades<br>federativas<br>con ley local<br>para prevenir<br>y eliminar la | 51                  | 04  |                                           | c                                         |

Al final de la tabla, en la última columna **Estatus (1)** le indica en que parte del proceso se encuentra el registro de Avance de Metas del indicador.

![](_page_14_Figure_4.jpeg)

En esta tabla seleccione al Indicador (2) que desea consultar.

Al seleccionarlo desplegará una ventana adicional con la siguiente información:

| <b>Evalu</b><br>Seguimient           | ación del Desen                      | n peño<br>xo Lógico > Registro de Ava | 2<br>Ince de Metas                                                         | 3                 |              |                 |
|--------------------------------------|--------------------------------------|---------------------------------------|----------------------------------------------------------------------------|-------------------|--------------|-----------------|
| Nivel de O<br>Nombre In<br>Indicador | bjetivo:<br>ndicador:<br>Seleccionat | Fin: Númerc<br>indice de l<br>NO      | de prifictos de impacto nacional en 20<br>escucion de conflictos de impact | 008<br>o nacional |              |                 |
|                                      |                                      |                                       | Curso                                                                      | ACUMUL            | ADA<br>Iable |                 |
| Mes                                  | Absoluto Relativo                    | Absoluto                              | Relativo                                                                   | Absoluto          | Relativo     | Justificaciones |
| Enero:                               | 0.8                                  | _                                     |                                                                            |                   |              | Justificación   |
| Febrero:                             | 0.8                                  | 0.7                                   | 0.8                                                                        |                   |              | Justificación   |
| Marzo:                               | 0.8                                  | 1                                     | 0.7                                                                        |                   |              | Justificación   |
| Abril:                               | 0.8                                  | 0.5                                   | 0.6                                                                        |                   |              | Justificación   |
| Mayo:                                | 0.8                                  |                                       |                                                                            |                   |              | Justificación   |
| Junio:                               | 0.8                                  |                                       |                                                                            |                   |              | Justificación   |
| Julio:                               | 0.8                                  |                                       |                                                                            |                   |              | Justificación   |
| Agosto:                              | 0.8                                  |                                       |                                                                            |                   |              | Justificación   |
| Septiembr                            | 0,8                                  |                                       |                                                                            |                   |              | Justificación   |
| Octubre:                             | 0.8                                  |                                       |                                                                            |                   |              | Justificación   |
| Noviembre                            | 0.8                                  |                                       |                                                                            |                   |              | Justificación   |

Los valores de la Meta Planeada (1), el Valor de Meta Realizada del Ciclo Presupuestario en Curso (2) y el Valor de Meta del Ciclo Presupuestario en Curso Acumulada (3).

Para consultar la Ficha Técnica de la Matriz de Indicadores deberá dar clic en el Nombre del Indicador (1)

| Beguimiento                                 | de Metas > Matriz de Marco        | Lógico > Registro de Ava       | ance de Metas                                                                |                                             |                   | 000             |
|---------------------------------------------|-----------------------------------|--------------------------------|------------------------------------------------------------------------------|---------------------------------------------|-------------------|-----------------|
| Nivel de Obj<br>Nombre Indi<br>Indicador Se | etivo:<br>icador:<br>eleccionado: | Fin: Númerr<br>Indice de<br>No | de conflictos de unpacto pacional en 2<br>resolucion de conflictos de impact | oos<br>o nacional                           |                   |                 |
|                                             | Meta Planeada                     | Valor de Meta REALIZA          | DA del Ciclo Presupuestario en<br>Curso                                      | Valor de Meta del Ciclo Presup<br>ACUMULADA | uestario en Curso |                 |
|                                             |                                   |                                |                                                                              | Meta Acumulable                             |                   |                 |
| les                                         | Absoluto Relativo                 | Absoluto                       | Relativo                                                                     | Absoluto                                    | Relativo          | Justificaciones |
| nero:                                       | 0.8                               | ] [                            |                                                                              |                                             |                   | Justificación   |
| ebrero:                                     | 0.8                               | 0.7                            | 0.8                                                                          |                                             |                   | Justificación   |
| arzo:                                       | 0.8                               | 1                              | 0.7                                                                          |                                             |                   | Justificación   |
| bril:                                       | 0.8                               | 0.5                            | 0.6                                                                          |                                             |                   | Justificación   |
| ayo:                                        | 0.8                               |                                |                                                                              |                                             |                   | Justificación   |
| unio:                                       | 0.8                               |                                |                                                                              |                                             |                   | Justificación   |
| ulio:                                       | 0.8                               |                                |                                                                              |                                             |                   | Justificación   |
| gosto:                                      | 0.8                               |                                |                                                                              |                                             |                   | Justificación   |
| ptiembre:                                   | 0.8                               |                                |                                                                              |                                             |                   | Justificación   |
| ctubre:                                     | 0.8                               |                                |                                                                              |                                             |                   | Justificación   |
| oviembre:                                   | 0.8                               |                                |                                                                              |                                             |                   | Justificación   |

Al seleccionarlo desplegará una ventana adicional con los Datos de Identificación (1) del Indicador.

| Datos de Identificación         | Características Determinación de Metas | Características de las V         | variables Referencias Internacionales | $\leq$ |
|---------------------------------|----------------------------------------|----------------------------------|---------------------------------------|--------|
|                                 | Datos de Identifi                      | cación del Indicador             | +                                     |        |
| Orden:                          | 1                                      |                                  |                                       |        |
| Nombre del<br>Indicador:        | indice de resolucion de conflictos     | e impacto nacional               |                                       |        |
| Dimensión del<br>ndicador:      | Eficacia                               | Tipo Indicador para<br>sultados: | Estratégico                           |        |
| Definición del<br>Indicador:    | Número de conflictos de impact         | onal en 2008                     |                                       |        |
| 4étodo del cálculo:             | valor parcial de conflictos x 100 /    | valor total de conflictos        |                                       |        |
| Jnidad de medida:               | Conflicto                              | Especifique:                     | Sin Información                       |        |
| Desagregación<br>Jeográfica:    | Nacional                               | Especifique:                     | Sin Información                       |        |
| recuencia de<br>nedición:       | Mensual                                | Especifique:                     | Sin Información                       |        |
|                                 | Transv                                 | ersalidad                        | -                                     | -      |
| infoques de<br>Fransversalidad: | Sin Información                        |                                  |                                       |        |
| lombres:                        | 0                                      |                                  |                                       |        |
| Aujeres:                        | 0                                      |                                  |                                       |        |
| fotal:                          | 0                                      |                                  |                                       |        |
|                                 | Serie de Inforr                        | nación Disponible                |                                       |        |
| nformación<br>Disponible:       | De 2004 a la fecha se disponde c       | le información.                  |                                       |        |
|                                 |                                        |                                  |                                       |        |
|                                 |                                        |                                  |                                       |        |
|                                 | _                                      |                                  |                                       | -      |

En esta pantalla podrá consultar la información complementaria de la Ficha Técnica del Indicador seleccionando: Características, Determinación de Metas, Características de las Variables o Referencias Internacionales (2).

## Características

| Datos de Idendin                            | ica (in Laracteristi   | cas reterminación de Metas                            | Características de las Variables           | Referencias Internacionales |  |  |
|---------------------------------------------|------------------------|-------------------------------------------------------|--------------------------------------------|-----------------------------|--|--|
| Característica                              | Calificacion           | T                                                     | Justificación                              |                             |  |  |
| Adecuado                                    | Cumple                 | Se considera adecuado                                 | para medir los resultados                  |                             |  |  |
| Claridad                                    | Cumple                 | El indicador es claro                                 | El indicador es claro                      |                             |  |  |
| Economía                                    | Cumple<br>Parcialmente | Aún no se cuenta con la<br>información del interior o | infraestructura que permita p<br>lel país. | rocesar eficientemente la   |  |  |
| Monitoreable                                | Cumple                 | El indicador puede estar                              | sujeto a una comprobación ir               | ndependiente                |  |  |
| Relevancia                                  | Cumple                 | Mide un aspecto relevan                               | te como es la identificación de            | e conflictos                |  |  |
|                                             |                        | Contacto del i                                        | ndicador                                   |                             |  |  |
| Contacto para Información del<br>Indicador: |                        | Francisco Javier Soberano Miranda                     |                                            |                             |  |  |
| Area:                                       |                        | Subsecretaría de Gobierno                             |                                            |                             |  |  |
| Puesto:                                     |                        | Coordinador de Asesores B                             |                                            |                             |  |  |
| Correo Electró                              | nico:                  | fsoberano@segob.gob.mx                                |                                            |                             |  |  |
| Teléfono:                                   |                        | Lada: 55                                              | Extensión: 34060                           |                             |  |  |
| Telerono:                                   |                        | Laua: 55                                              | Teletono: 51280000                         | Extension: 34050            |  |  |
|                                             |                        |                                                       |                                            |                             |  |  |

## Determinación de Metas

| Datos de Identificación Cara | acterística. Determinación de Met          | Características de las V             | ariables Referencias Internacionales |  |
|------------------------------|--------------------------------------------|--------------------------------------|--------------------------------------|--|
|                              | Linea Base y I                             | Parametrización                      |                                      |  |
| Viabilidad de Metas          |                                            |                                      |                                      |  |
| Meta Acumulable:             |                                            | Comportamiento del<br>indicador:     | Nominal                              |  |
| Factibilidad de la Meta:     | Media                                      | Justificación de la<br>Factibilidad: | Sin Información                      |  |
| Linea Base                   |                                            |                                      |                                      |  |
| Valor Linea Base:            | 0.7                                        | Periodo Linea Base:                  | anual                                |  |
| Año de la Linea Base:        | 2007                                       | Justificación Linea<br>Base:         | Sin Información                      |  |
| Parámetros de Semaforiza     | ación                                      |                                      |                                      |  |
| Tipo de Valor:               | Porcentaje                                 |                                      |                                      |  |
| Umbral Verde-Amarillo:       | 0.7                                        |                                      |                                      |  |
| Umbral Amarillo-Rojo:        | 0.6                                        |                                      |                                      |  |
|                              | Meta                                       | Sexenal                              |                                      |  |
| Año:                         | 2012                                       |                                      |                                      |  |
| Periodo de Cumplimiento:     | 2012                                       |                                      |                                      |  |
| Valor de la Meta:            | 0.8                                        |                                      |                                      |  |
|                              | Metas Interme                              | dias del Sexenio                     |                                      |  |
| Año                          | Valor de la Meta<br>Intermedia del Sexenio | Periodo de Cumplimie                 | ento                                 |  |
| 2007                         | 0.75                                       | Anual                                |                                      |  |
| 2008                         | 0.8                                        | Anual                                |                                      |  |
| 2009                         | 0.8                                        | Anual                                |                                      |  |

## Características de las Variables

|                                            | Característica                            | is de las Variables             |                 |
|--------------------------------------------|-------------------------------------------|---------------------------------|-----------------|
| lombre de la Variable:                     | Conflictos resueltos y/o dis              | stendidos de impacto naciona    | al en 2008.     |
| )escripción de la<br>/ariable:             | Conflictos de impacto nacio               | onal presentados.               |                 |
| 1edio de Verificación:                     | Minutas de reuniones. Age                 | ndas. Acuerdos firmados.        |                 |
| specifique Otro Medio de<br>Verificación:  | Sin Información                           |                                 |                 |
| Jnidad de Medida:                          | Conflicto                                 | Especifique:                    | Sin Información |
| )esagregación<br>Geográfica:               | Nacional                                  | Especifique:                    | Sin Información |
| recuencia de Medición:                     | Mensual                                   | Especifique:                    | Sin Información |
| 1étodo de Recopilación:                    | Explotación de registro<br>administrativo | Especifique:                    | Sin Información |
| echa de Disponibilidad<br>le la Variable : | 08/04/2008                                | Otro Momento de la<br>Variable: | enero.          |
|                                            |                                           |                                 |                 |

## **Referencias Internacionales**

![](_page_17_Picture_4.jpeg)

## 4 Revisión de Metas por la DGPOP o su equivalente en las Entidades

En esta sección la DGPOP o su equivalente en las Entidades, revisará y validará o emitirá sus comentarios al Avance de la Metas correspondientes a los Indicadores de los Programas Presupuestarios (Pp) que cargó la UR en el sistema.

Para ello, deberá seleccionar las siguientes opciones del Menú PbR Presupuesto Basado en Resultados (1):

- Monitoreo y Evaluación
- Seguimiento de Metas
- Matriz de Marco Lógico
- Validación de Avance de Metas

![](_page_18_Figure_9.jpeg)

### El sistema mostrará 7 filtros (2).

| Evaluación del Desempeño                                   | 2                           |   |
|------------------------------------------------------------|-----------------------------|---|
| Sequipiente de Metac > Matria de Marce Lógice > Validació  | a da Avancer da Matac       |   |
| Ramo :                                                     | ( Seleccione)               |   |
| Unidad Responsable:                                        | ( Selectione)               | × |
| Clasificación de grupos y modalidades de los programas pre | supuestarios: ( Selectione) | * |
| Denominación del programa presupuestario;                  | ( Selectione)               | × |
| Nivel de Objetivo:                                         | ( Selectione)               |   |
| Indicador Seleccionado en PEF:                             | ( Seleccione)               | × |
|                                                            |                             |   |

- Ramo.- Campo de selección obligatoria.
- Unidad responsable.- Campo de selección opcional.
- Clasificación de grupos y modalidades de los programas presupuestarios.- Campo de selección opcional.
- Denominación del programa presupuestario.- Campo de selección opcional.
- Nivel del Objetivo.- Campo de selección opcional.

- Indicador Seleccionado en el PEF.- Campo de selección opcional.
- Estatus del Registro de Avance de Metas.- Campo de selección opcional.

En esta pantalla podrá seleccionar al Indicador que desea revisarle el avance de las metas, para ello, podrá seleccionar uno o más filtros, si elige sólo uno, el sistema desplegará todos los Indicadores que corresponden al filtro que se seleccionó, si selecciona información de los 7 filtros, el sistema mostrará sólo una matriz en el caso de que exista, en caso contrario no mostrará ninguna matriz.

Por ejemplo, seleccionar el botón de desplegado del filtro del Ramo (1).

| Seguimiento de Metas > Matriz de Marco Lógico > Validación | de Avances de Metas         |          |
|------------------------------------------------------------|-----------------------------|----------|
| Ramo :                                                     | ( Seleccione)               |          |
| Jnidad Responsable:                                        | ( Seleccione)               |          |
| Clasificación de grupos y modalidades de los programas pre | supuestarios: ( Seleccione) | <b>v</b> |
| Denominación del programa presupuestario:                  | ( Seleccione)               | ×        |
| vivel de Objetivo:                                         | ( Seleccione)               | <b>v</b> |
| Indicador Seleccionado en PEF:                             | ( Seleccione)               | ×        |
| Estatus del Registro de Avance de Metas:                   | ( Seleccione)               | ~        |

Seleccionar de la lista que se despliega al Ramo (A).

![](_page_19_Picture_8.jpeg)

Una vez seleccionado el Ramo dar clic en el botón Mostrar Indicadores (2).

En seguida el sistema desplegará en la pantalla una tabla que contiene los **datos (1)**: Unidad Responsable, Clasificación de Grupos y Modalidades de los Programas Presupuestarios, Denominación del Programa Presupuestal, Dimensión a Medir Indicador, Tipo de Indicador para Resultados, Nivel de Objetivo, Indicador, Seleccionado PEF, Mes, Valor de Meta Realizado Absoluto, Valor de Meta Realizado Relativo y Estatus de los Indicadores correspondientes al **Ramo** seleccionado.

|                       |                                                                                    |                                              |                                   | Mostrar Indic                              | adores               |                                                                    |                     |     |                                           |                                           |
|-----------------------|------------------------------------------------------------------------------------|----------------------------------------------|-----------------------------------|--------------------------------------------|----------------------|--------------------------------------------------------------------|---------------------|-----|-------------------------------------------|-------------------------------------------|
| UNIDAD<br>RESPONSABLE | CLASIFICACION DE<br>GRUPOS Y<br>MODALIDADES DE<br>LOS PROGRAMAS<br>PRESUPUESTARIOS | DENOMINACION<br>DEL PROGRAMA<br>PRESUPUESTAL | DIMENSION<br>A MEDIR<br>INDICADOR | TIPO DE<br>INDICADOR<br>PARA<br>RESULTADOS | NIVEL DE<br>OBJETIVO | INDICADOR                                                          | SELECCIONADO<br>PEF | MES | VALOR DE<br>META<br>REALIZADO<br>ABSOLUTO | VALOR DE<br>META<br>REALIZADO<br>RELATIVO |
| 200                   | P                                                                                  | 1                                            | Eficacia                          | Estratégico                                | Fin                  | Indice de<br>resolucion de<br>conflictos de<br>Impacto<br>nacional | NO                  | 04  | 0.5                                       | 0.6                                       |
| 200                   | P                                                                                  | L                                            | Eficacia                          | Estratégico                                | Propósito            | Seguimiento a<br>conflictos de<br>impacto regional<br>o estatal.   | SI                  | 04  | 20                                        | 25                                        |

Al final de la tabla, en la última columna Estatus (1) le indica en que parte del proceso se encuentra el indicador.

| SIFICACION DE<br>GRUPOS Y<br>DALIDADES DE | DENOMINACION<br>DEL PROGRAMA<br>PRESUPUESTAL | DIMENSION<br>A MEDIR<br>INDICADOR | TIPO DE<br>INDICADOR<br>PARA | NIVEL DE<br>OBJETIVO | INDICADOR                                                                                                    | SELECCIONADO<br>PEF | MES | VALOR DE<br>META<br>REALIZADO | VALOR DE<br>META<br>REALIZADO | ESTATUS                 |
|-------------------------------------------|----------------------------------------------|-----------------------------------|------------------------------|----------------------|----------------------------------------------------------------------------------------------------|---------------------|-----|-------------------------------|-------------------------------|-------------------------|
| S PROGRAMAS                               |                                              |                                   | RESULTADOS                   |                      |                                                                                                    |                     |     | ABSOLUTO                      | RELATIVO                      |                         |
| P                                         | 1                                            | Eficacia                          | Estratégico                  | Fin                  | indice de<br>resolucion de<br>conflictos de<br>impacto<br>nacional                                                                                   | NO                  | 04  | 0.5                           | 0.6                           | 20 - En Revisión (DGPO) |
| p                                         | 1                                            | Eficacia                          | Estratégico                  | Propósito            | Seguimiento a<br>conflictos de<br>impacto regional<br>o estatal.                                                                                     | SI                  | 04  | 20                            | 25                            | 20 - En Revisión (DGPOP |
| P                                         | 1                                            | Eficacia                          | Gestión                      | Componente           | Total de<br>reportes<br>administrativos<br>de los conflictos<br>de impacto<br>regional o<br>estatal de las<br>áreas de la<br>Subsecretaría.          | NO                  | 04  |                               |                               | 0 - Solicitud           |
| P                                         | 1                                            | Eficacia                          | Gestión                      | Actividad            | Recopilación<br>de los<br>reportes de<br>conflictos de<br>impacto<br>regional o<br>estatal<br>realizados por<br>las áreas de<br>la<br>Subsecretaría. | NO                  | 04  |                               |                               | 0 - Soleitur            |

En esta tabla podrá seleccionar los Indicadores que desea revisar para realizar las siguientes acciones:

- Validar o emitir comentarios al avance de las metas de los Indicadores de los Pp que su estatus indique **20 = En Revisión (DGPOP) (2)**.
- Consultar el avance de las metas de los Indicadores de los Pp que su estatus sea diferente a 20 = En Revisión DGPOP (3).

## 4.1 Validar o Emitir Comentarios al Avance de Metas

Una vez que se identificó en la tabla al Indicador (1) que desea revisar el avance de las metas, deberá darle clic.

| ISIFICACION DE<br>GRUPOS Y<br>IDALIDADES DE<br>IS PROGRAMAS<br>SUPUESTARIOS | DENOMINACION<br>DEL PROGRAMA<br>PRESUPUESTAL | DIMENSION<br>A MEDIR<br>INDICADOR | TIPO DE<br>INDICADOR<br>PARA<br>RESULTADOS | NIVEL DE<br>OBJETIVO | INDICADOR                                                                                                    | SELECCIONADO<br>PEF | MES | VALOR DE<br>META<br>REALIZADO<br>ABSOLUTO | VALOR DE<br>META<br>REALIZADO<br>RELATIVO | ESTATUS                  |
|-----------------------------------------------------------------------------|----------------------------------------------|-----------------------------------|--------------------------------------------|----------------------|----------------------------------------------------------------------------------------------------|---------------------|-----|-------------------------------------------|-------------------------------------------|--------------------------|
| P                                                                           | 1                                            | Eficacia                          | Estratégico                                | Fin                  | indice de<br>resolucion de<br>conflictos de<br>impacto<br>nacional                                                                                   | NO                  | 04  | 0.5                                       | 0.6                                       | 20 - En Revisión (DGPOP) |
| P                                                                           | 1                                            | Eficacia                          | Estratégico                                | Propósit             | Seguimiento a<br>conflictos de<br>impacto regional<br>o estatal.                                                                                     | SI                  | 1   | 20                                        | 25                                        | 20 - En Revisión (DGPOP) |
| Ρ                                                                           | 1                                            | Eficacia                          | Gestión                                    | Componente           | Total de<br>reportes<br>administrativos<br>de los conflictos<br>de impacto<br>regional o<br>estatal de las<br>áreas de la<br>Subsecretaría.          | NO                  | 04  |                                           |                                           | 0 - Solicitud            |
| P                                                                           | 1                                            | Eficacia                          | Gestión                                    | Actividad            | Recopilación<br>de los<br>reportes de<br>conflictos de<br>impacto<br>regional o<br>estatal<br>realizados por<br>las áreas de<br>la<br>Subsecretaría. | NO                  | 04  |                                           |                                           | 0 - Solicitud            |

En seguida el sistema desplegará la pantalla de **Registro de Avance de Metas (1)** en donde podrá revisar la información.

| Evalua                                     | ción de                           | el Desen       | npeño                                      |                                                                                  |                          |                                          |                 |
|--------------------------------------------|-----------------------------------|----------------|--------------------------------------------|----------------------------------------------------------------------------------|--------------------------|------------------------------------------|-----------------|
| eguimiento                                 | de Metas > I                      | Matriz de Marc | o Lónico > Registro de Ava                 | ince de Metas                                                                    | -1                       |                                          |                 |
| Nivel de Obj<br>Nombre Ind<br>Indicador Se | etivo:<br>icador:<br>eleccionado: | r              | Propósito: Númer<br>Seguimiento a co<br>SI | ro de conflictos de impacto regional o<br>nflictos de impacto regional o estatal | estatal en 2008.         |                                          |                 |
|                                            | Meta                              | Planeada       | Valor de Meta REALIZA                      | DA del Ciclo Presupuestario en<br>Curso                                          | Valor de Meta del C<br>A | iclo Presupuestario en Curso<br>CUMULADA |                 |
|                                            |                                   |                |                                            |                                                                                  | Meta                     | Acumulable 🗹                             |                 |
| les                                        | Absoluto                          | Relativo       | Absoluto                                   | Relativo                                                                         | Absoluto                 | Relativo                                 | Justificaciones |
| Enero:                                     | 30                                |                | 1                                          |                                                                                  |                          |                                          | Justificación   |
| Febrero:                                   | 30                                |                | 35                                         | 30                                                                               | 35                       | 30                                       | Justificación   |
| larzo:                                     | 30                                |                | 30                                         | 30                                                                               | 65                       | 60                                       | Jusencacion     |
| Abril:                                     | 30                                |                | 20                                         | 25                                                                               | 85                       | 85                                       | Justificación   |
| Mayo:                                      | 30                                |                |                                            |                                                                                  |                          |                                          | Justificación   |
| Junio:                                     | 30                                |                |                                            |                                                                                  |                          |                                          | Justificación   |
| Julio:                                     | 30                                |                |                                            |                                                                                  |                          |                                          | Justificación   |
| Agosto:                                    | 30                                |                |                                            |                                                                                  |                          |                                          | Justificación   |
| Septiembre:                                | 30                                |                |                                            |                                                                                  |                          |                                          | Justificación   |
| Dctubre:                                   | 30                                |                |                                            |                                                                                  |                          |                                          | Justificación   |
| Noviembre:                                 | 30                                |                |                                            |                                                                                  |                          |                                          | Justificación   |
| Diciembre:                                 | 30                                |                |                                            |                                                                                  |                          |                                          | Justificación   |
| Total:                                     |                                   |                | 85                                         | 85                                                                               |                          |                                          |                 |

Únicamente podrá revisar los valores de las metas planeadas, realizadas, acumuladas y las justificaciones, el sistema mostrará los datos pero no permite modificarlos.

Para que el sistema muestre las justificaciones correspondientes al valor registrado, deberá seleccionar el botón **Justificación (2)**.

En seguida se desplegará una ventana adicional Registro de Justificaciones (A).

En esta pantalla, podrá revisar la **Causa**, el **Efecto** y **Otro Motivo (B)** correspondientes a la justificación.

Para regresar a la pantalla anterior deberá seleccionar el botón de **Cerrar (C).** 

![](_page_22_Figure_5.jpeg)

Una vez revisada la información, en la parte final de la pantalla podrá registrar las **Observaciones (1)** correspondientes al Avance de las Metas.

![](_page_22_Figure_7.jpeg)

Dar clic al botón de desplegado de **Operación (2)** y si la DGPOP valida la información seleccione **Autorizar (A)**, si no la valida **Rechazar (B)**.

![](_page_22_Figure_9.jpeg)

| 110120.     | 3         | 2.5 | 2                    | 4.5    | 4        | Justificación |
|-------------|-----------|-----|----------------------|--------|----------|---------------|
| Abril:      | 3         | 3   | 3                    | 7.5    | 7        | Justificación |
| Mayo:       | 3         |     |                      |        |          | Justificación |
| Junio:      | 3         |     |                      |        |          | Justificación |
| Julio:      | 3         |     |                      |        |          | Justificación |
| Agosto:     | 3         |     |                      |        |          | Justificación |
| Septiembre: | 3         |     |                      |        |          | Justificación |
| Octubre:    | 3         |     |                      |        |          | Justificación |
| Noviembre:  | 3         |     |                      |        |          | Justificación |
| Diciembre:  | 3         |     |                      |        |          | Justificación |
| Total:      |           | 7.5 | 7                    |        |          |               |
|             | l .       |     | Observaciones        |        |          |               |
|             |           |     |                      |        |          |               |
|             |           |     |                      |        |          |               |
|             |           |     |                      |        |          |               |
|             |           |     |                      |        |          |               |
|             | Prueba    |     |                      |        | <u>-</u> |               |
|             |           |     |                      |        |          |               |
|             |           |     |                      |        | <b>V</b> |               |
|             |           |     | Operación            |        |          |               |
|             | Autorizar |     |                      |        | ~        |               |
|             |           |     | Guardar Cambios      | grocar |          |               |
|             |           |     | Nested validos 10 Ke | grood  |          |               |
| E Listo     |           |     |                      |        |          | Internet      |

Para que se guarde la información en el Sistema, deberá seleccionar el botón de Guardar Cambios (1).

Si la DGPOP validó el avance de las metas en el sistema, pasará a la etapa de revisión y recomendaciones por la DGPYP de la SHCP.

En el caso de que no se valide la información, regresará a la etapa de **10 = Modificación (1)** y será la UR quién revise la recomendaciones y realice las modificaciones que considere adecuados.

|                                                                          |                                              | S                                 | ector Central                              |                      |                                                                                                    |                     |     |                                           |                                           | _                        |
|--------------------------------------------------------------------------|----------------------------------------------|-----------------------------------|--------------------------------------------|----------------------|----------------------------------------------------------------------------------------------------|---------------------|-----|-------------------------------------------|-------------------------------------------|--------------------------|
|                                                                          |                                              |                                   | Mostrar Indic                              | adores               |                                                                                                    |                     |     |                                           |                                           |                          |
| SIFICACION DE<br>GRUPOS Y<br>DALIDADES DE<br>S PROGRAMAS<br>SUPUESTARIOS | DENOMINACION<br>DEL PROGRAMA<br>PRESUPUESTAL | DIMENSION<br>A MEDIR<br>INDICADOR | TIPO DE<br>INDICADOR<br>PARA<br>RESULTADOS | NIVEL DE<br>OBJETIVO | INDICADOR                                                                                                    | SELECCIONADO<br>PEF | MES | VALOR DE<br>META<br>REALIZADO<br>ABSOLUTO | VALOR DE<br>META<br>REALIZADO<br>RELATIVO | ESTATUS                  |
| P                                                                        | 1                                            | Eficacia                          | Estratégico                                | Fin                  | indice de<br>resolucion de<br>conflictos de<br>impacto<br>nacional                                                                             | NO                  | 04  | 0.5                                       | 0.6                                       | 20 - En Revisión (DGPOP) |
| P                                                                        | 1                                            | Eficacia                          | Estratégico                                | Propósito            | Seguimiento a<br>conflictos de<br>impacto<br>regional o<br>estatal.                                                                            | SI                  | 04  | 1                                         |                                           | 10 - Modificación (UR)   |
| P                                                                        | 1                                            | Eficacia                          | Gestión                                    | Componente           | Total de<br>reportes<br>administrativos<br>de los<br>conflictos de<br>impacto<br>regional o<br>estatal de las<br>áreas de la<br>Subsecretaría. | NO                  | 04  | 3                                         | 3                                         | 30 - En Revisión (DGPyP) |
| P                                                                        | ĩ                                            | Eficacia                          | Gestión                                    | Actividad            | Recopilación<br>de los reportes<br>de conflictos<br>regional o<br>estatal<br>realizados por<br>las áreas de la<br>Subsecretaría.               | NO                  | 04  |                                           |                                           | 0 - Solicitud            |

### 4.2 Consulta de Metas

Para consultar las Metas correspondientes a los Indicadores de los Programas Presupuestarios (Pp) que cargaron en el sistema., deberá seleccionar las siguientes opciones del Menú **PbR Presupuesto Basado en Resultados (1)**:

- Monitoreo y Evaluación
- Seguimiento de Metas
- Matriz de Marco Lógico
- Validación de Avance de Metas

![](_page_24_Figure_7.jpeg)

El sistema mostrará 7 filtros (2).

| Evaluación del Desempeño                                               |                  |   |
|------------------------------------------------------------------------|------------------|---|
| Seguimiento de Metas > Matriz de Marco Lógico > Validación de Avances  | <b>t</b> e Metas |   |
| Ramo :                                                                 | ( Seleccione)    | ¥ |
| Unidad Responsable:                                                    | ( Seleccione)    | × |
| Clasificación de grupos y modalidades de los programas presupuestarios | : ( Seleccione)  | Ŷ |
| Denominación del programa presupuestario:                              | (Seleccione)     | × |
| Nivel de Objetivo:                                                     | (Seleccione)     | Ÿ |
| Indicador Seleccionado en PEF:                                         | ( Seleccione)    | Ŷ |
| Estatus del Registro de Avance de Metas:                               | ( Seleccione)    | Ŷ |
| Most                                                                   | rar Indicadores  |   |

- Ramo.- Campo de selección obligatoria.
- Unidad responsable.- Campo de selección opcional.
- Clasificación de grupos y modalidades de los programas presupuestarios.- Campo de selección opcional.
- Denominación del programa presupuestario.- Campo de selección opcional.
- Nivel del Objetivo.- Campo de selección opcional.
- Indicador Seleccionado en el PEF.- Campo de selección opcional.
- Estatus del Registro de Avance de Metas.- Campo de selección opcional.

En esta pantalla podrá seleccionar al Indicador que desea consultar los valores registrados de las metas, para ello, podrá seleccionar uno o más filtros, si elige sólo uno, el sistema desplegará todos los Indicadores que corresponden al filtro que se seleccionó, si selecciona información de los 7 filtros, el sistema mostrará sólo una matriz en el caso de que exista, en caso contrario no mostrará ninguna matriz.

|  | Por | eiemplo. | seleccionar | el botón | de despleaa | ado del filtro ( | del Ramo (1 | ). |
|--|-----|----------|-------------|----------|-------------|------------------|-------------|----|
|--|-----|----------|-------------|----------|-------------|------------------|-------------|----|

| Evaluación del Desempeno                               |                                |   |
|--------------------------------------------------------|--------------------------------|---|
| Seguimiento de Metas > Matriz de Marco Lógico > Valida | ión de Avances de Metas        |   |
| Ramo :                                                 | ( Seleccione)                  |   |
| Unidad Responsable:                                    | ( Seleccione)                  |   |
| Clasificación de grupos y modalidades de los programas | oresupuestarios: ( Seleccione) | × |
| Denominación del programa presupuestario:              | ( Seleccione)                  | × |
| Nivel de Objetivo:                                     | ( Seleccione)                  | × |
| Indicador Seleccionado en PEF:                         | ( Seleccione)                  | × |
| Estatus del Registro de Avance de Metas:               | ( Seleccione)                  | × |
|                                                        |                                |   |

Seleccionar de la lista que se despliega al Ramo (A).

![](_page_25_Picture_5.jpeg)

Una vez seleccionado el Ramo dar clic en el botón Mostrar Indicadores (2).

En seguida el sistema desplegará en la pantalla una tabla que contiene los **datos (1)**: Unidad Responsable, Clasificación de Grupos y Modalidades de los Programas Presupuestarios, Denominación del Programa Presupuestal, Dimensión a Medir Indicador, Tipo de Indicador para Resultados, Nivel de Objetivo, Indicador, Seleccionado PEF, Mes, Valor de Meta Realizado Absoluto, Valor de Meta Realizado Relativo y Estatus de los Indicadores correspondientes al **Ramo** seleccionado.

|                       |                                                                                    |                                              | 1                                 | 2                                          | 3                    | 4 5                                                                         |                     |     | ⇒                                         |                                           |
|-----------------------|------------------------------------------------------------------------------------|----------------------------------------------|-----------------------------------|--------------------------------------------|----------------------|-----------------------------------------------------------------------------|---------------------|-----|-------------------------------------------|-------------------------------------------|
| UNIDAD<br>RESPONSABLE | CLASIFICACION DE<br>GRUPOS Y<br>MODALIDADES DE<br>LOS PROGRAMAS<br>PRESUPUESTARIOS | DENOMINACION<br>DEL PROGRAMA<br>PRESUPUESTAL | DIMENSION<br>A MEDIR<br>INDICADOR | TIPO DE<br>INDICADOR<br>PARA<br>RESULTADOS | NIVEL DE<br>OBJETIVO | INDICADOR                                                                   | SELECCIONADO<br>PEF | MES | VALOR DE<br>META<br>REALIZADO<br>ABSOLUTO | VALOR DE<br>META<br>REALIZADO<br>RELATIVO |
| EZQ                   | P                                                                                  | 3                                            | Eficacia                          | Estratégico                                | Fin                  | Acciones<br>encaminadas<br>a prevenir y<br>eliminar la<br>discrminación.    | Ю                   | 04  |                                           | c                                         |
| EZQ                   | P                                                                                  | 3                                            | Eficacia                          | Estratégico                                | Propósito            | Entidades<br>federativas<br>con ley local<br>para prevenir<br>y eliminar la | S1                  | 04  |                                           | C                                         |

Al final de la tabla, en la última columna **Estatus (1)** le indica en que parte del proceso se encuentra el registro de Avance de Metas del indicador.

| ASIFICACION DE<br>GRUPOS Y<br>ODALIDADES DE<br>OS PROGRAMAS<br>ESUPUESTARIOS | DENOMINACION<br>DEL PROGRAMA<br>PRESUPUESTAL | DIMENSION<br>A MEDIR<br>INDICADOR | TIPO DE<br>INDICADOR<br>PARA<br>RESULTADOS | NIVEL DE<br>OBJETIVO | INDICADOR                                                                                                    | SELECCIONADO<br>PEF | MES | VALOR DE<br>META<br>REALIZADO<br>ABSOLUTO | VALOR DE<br>META<br>REALIZADO<br>RELATIVO | ESTATUS                  |          |   |  |
|------------------------------------------------------------------------------|----------------------------------------------|-----------------------------------|--------------------------------------------|----------------------|----------------------------------------------------------------------------------------------------|---------------------|-----|-------------------------------------------|-------------------------------------------|--------------------------|----------|---|--|
| p                                                                            | 1                                            | Eficacia                          | Estratégico                                | Fi                   | indice de<br>resolucion de<br>conflictos de<br>impacto<br>nacional                                                                             | NO                  | 04  | 2 0.5                                     | 0.6                                       | 20 - En Revisión (DGPOP) |          |   |  |
| P                                                                            | 1                                            | Eficacia                          | Estratégico                                | Propósito            | conflictos de<br>impacto<br>regional o<br>estatal.                                                                                             | SI                  | 04  | 20                                        | 25                                        | 10 - Modificación (UR)   |          | ← |  |
| p                                                                            | 1                                            | Eficacia                          | Gestión                                    | Componente           | Total de<br>reportes<br>administrativos<br>de los<br>conflictos de<br>impacto<br>regional o<br>estatal de las<br>áreas de la<br>Subsecretaría. | NO                  | 04  | 3                                         |                                           | 30 - En Revisión (DGPyP) |          | · |  |
| p                                                                            | 1                                            | Eficacia                          | Gestión                                    | Actividad            | Recopilación<br>de los reportes<br>de conflictos<br>de impacto<br>regional o<br>estatal<br>realizados por<br>las áreas de la<br>Subsecretaría. | NO                  | 04  |                                           |                                           | 0 - Solicitud            |          |   |  |
| I                                                                            |                                              |                                   |                                            |                      |                                                                                                    |                     |     |                                           |                                           | [                        | <b>▼</b> |   |  |

En esta tabla seleccione al Indicador (2) que desea consultar.

Al seleccionarlo desplegará una ventana adicional con la siguiente información:

![](_page_26_Figure_5.jpeg)

Los valores de la Meta Planeada (1), el Valor de Meta Realizada del Ciclo Presupuestario en Curso (2) y el Valor de Meta del Ciclo Presupuestario en Curso Acumulada (3).

| <b>Eyalua</b><br>Seguimiento               | <b>ción del Desen</b><br>de Metas > Matriz de Marca | peño<br>b Lógico > Registro de Ava | ance de Metas                                                                 |                                              |          |                 |
|--------------------------------------------|-----------------------------------------------------|------------------------------------|-------------------------------------------------------------------------------|----------------------------------------------|----------|-----------------|
| livel de Obj<br>lombre Indi<br>ndicador Se | etivo:<br>icador:<br>eleccionado:                   | Ein: Númer<br>Indice de<br>No      | de conflictos de lungacto pacional en 2<br>resolución de conflictos de impact | 008<br>s packmat                             |          |                 |
|                                            | Meta Planeada                                       | Valor de Meta REALIZA              | DA del Ciclo Presupuestario en<br>Curso                                       | Valor de Meta del Ciclo Presupu<br>ACUMULADA |          |                 |
|                                            |                                                     |                                    |                                                                               | Meta Acumulable                              |          |                 |
| les                                        | Absoluto Relativo                                   | Absoluto                           | Relativo                                                                      | Absoluto                                     | Relativo | Justificaciones |
| iero:                                      | 0.8                                                 |                                    |                                                                               |                                              |          | Justificación   |
| ebrero:                                    | 0.8                                                 | 0.7                                | 0.8                                                                           |                                              |          | Justificación   |
| arzo:                                      | 0.8                                                 | 1                                  | 0.7                                                                           |                                              |          | Justificación   |
| bril:                                      | 0.8                                                 | 0.5                                | 0.6                                                                           |                                              |          | Justificación   |
| ayo:                                       | 0.8                                                 |                                    |                                                                               |                                              |          | Justificación   |
| nio:                                       | 0.8                                                 |                                    |                                                                               |                                              |          | Justificación   |
| ilio:                                      | 0.8                                                 |                                    |                                                                               |                                              |          | Justificación   |
| gosto:                                     | 0.8                                                 |                                    |                                                                               |                                              |          | Justificación   |
| ptiembre:                                  | 0.8                                                 |                                    |                                                                               |                                              |          | Justificación   |
| tubre:                                     | 0.8                                                 |                                    |                                                                               |                                              |          | Justificación   |
| oviembre:                                  | 0.8                                                 |                                    |                                                                               |                                              |          | Justificación   |

Al seleccionarlo desplegará una ventana adicional con los Datos de Identificación (1) del Indicador.

| Datos de Identificación         | Características Determinación de Metas                        | Características de las V         | /ariables Referencias Internacionales |  |  |  |  |  |
|---------------------------------|---------------------------------------------------------------|----------------------------------|---------------------------------------|--|--|--|--|--|
|                                 | Datos de Identifi                                             | cación del Indicador             |                                       |  |  |  |  |  |
| Orden:                          | 1                                                             |                                  |                                       |  |  |  |  |  |
| Nombre del<br>Indicador:        | indice de resolucion de conflictos                            | e impacto nacional               |                                       |  |  |  |  |  |
| Dimensión del<br>indicador:     | Eficacia                                                      | Tipo Indicador para<br>sultados: | Estratégico                           |  |  |  |  |  |
| Definición del<br>Indicador:    | Número de conflictos de impaca                                |                                  |                                       |  |  |  |  |  |
| Método del cálculo:             | valor parcial de conflictos × 100 / valor total de conflictos |                                  |                                       |  |  |  |  |  |
| Unidad de medida:               | Conflicto                                                     | Especifique:                     | Sin Información                       |  |  |  |  |  |
| Desagregación<br>geográfica:    | Nacional                                                      | Especifique:                     | Sin Información                       |  |  |  |  |  |
| Frecuencia de<br>medición:      | Mensual                                                       | Especifique:                     | Sin Información                       |  |  |  |  |  |
|                                 | Transv                                                        | ersalidad                        |                                       |  |  |  |  |  |
| Enfoques de<br>Transversalidad: | Sin Información                                               |                                  |                                       |  |  |  |  |  |
| Hombres:                        | 0                                                             |                                  |                                       |  |  |  |  |  |
| Mujeres:                        | 0                                                             |                                  |                                       |  |  |  |  |  |
| Total:                          | 0                                                             |                                  |                                       |  |  |  |  |  |
|                                 | Serie de Inform                                               | nación Disponible                |                                       |  |  |  |  |  |
| Información<br>Disponible:      | De 2004 a la fecha se disponde d                              | le información.                  |                                       |  |  |  |  |  |
|                                 |                                                               |                                  |                                       |  |  |  |  |  |
|                                 |                                                               |                                  |                                       |  |  |  |  |  |
|                                 | _                                                             |                                  |                                       |  |  |  |  |  |

En esta pantalla podrá consultar la información complementaria de la Ficha Técnica del Indicador seleccionando: Características, Determinación de Metas, Características de las Variables o Referencias Internacionales (2).

## Características

| Datos de Identifi           | ca Kn Caracteristi     | cas terminación de Metas                                         | Características de las Variables                | Referencias Internacionales |  |  |  |
|-----------------------------|------------------------|------------------------------------------------------------------|-------------------------------------------------|-----------------------------|--|--|--|
| Característica              | Calification           | 1                                                                | Justificación                                   |                             |  |  |  |
| Adecuado                    | Cumple                 | Se considera adecuado ;                                          | Se considera adecuado para medir los resultados |                             |  |  |  |
| Claridad                    | Cumple                 | El indicador es claro                                            |                                                 |                             |  |  |  |
| Economía                    | Cumple<br>Parcialmente | Aún no se cuenta con la<br>información del interior c            | infraestructura que permita p<br>lel país.      | rocesar eficientemente la   |  |  |  |
| Monitoreable                | Cumple                 | El indicador puede estar sujeto a una comprobación independiente |                                                 |                             |  |  |  |
| Relevancia                  | Cumple                 | Mide un aspecto relevan                                          | te como es la identificación de                 | conflictos                  |  |  |  |
|                             |                        | Contacto del i                                                   | ndicador                                        |                             |  |  |  |
| Contacto para<br>Indicador: | Información del        | Francisco Javier                                                 | Soberano                                        | Miranda                     |  |  |  |
| Area:                       |                        | Subsecretaría de Gobierno                                        |                                                 |                             |  |  |  |
| Puesto:                     |                        | Coordinador de Asesores B                                        |                                                 |                             |  |  |  |
| Correo Electró              | nico:                  | fsoberano@segob.gob.mx                                           |                                                 |                             |  |  |  |
| Teléfono:                   |                        | Lada: 55                                                         | Extensión: 34060                                |                             |  |  |  |
| Teléfono:                   |                        | Lada: 55                                                         | Teléfono: 51280000                              | Extensión: 34060            |  |  |  |
|                             |                        |                                                                  |                                                 |                             |  |  |  |

## Determinación de Metas

| Datos de Identificación Cara | acterística. Determinación de Met          | Características de las V             | ariables Referencias Internacionales |  |  |  |  |  |
|------------------------------|--------------------------------------------|--------------------------------------|--------------------------------------|--|--|--|--|--|
|                              | Linea Base y I                             | Parametrización                      |                                      |  |  |  |  |  |
| Viabilidad de Metas          |                                            |                                      |                                      |  |  |  |  |  |
| Meta Acumulable:             |                                            | Comportamiento del<br>indicador:     | Nominal                              |  |  |  |  |  |
| Factibilidad de la Meta:     | Media                                      | Justificación de la<br>Factibilidad: | Sin Información                      |  |  |  |  |  |
| Linea Base                   |                                            |                                      |                                      |  |  |  |  |  |
| Valor Linea Base:            | 0.7                                        | Periodo Linea Base:                  | anual                                |  |  |  |  |  |
| Año de la Linea Base:        | 2007                                       | Justificación Linea<br>Base:         | Sin Información                      |  |  |  |  |  |
| Parámetros de Semaforiza     | ación                                      |                                      |                                      |  |  |  |  |  |
| Tipo de Valor:               | Porcentaje                                 |                                      |                                      |  |  |  |  |  |
| Umbral Verde-Amarillo:       | 0.7                                        | 0.7                                  |                                      |  |  |  |  |  |
| Umbral Amarillo-Rojo:        | 0.6                                        |                                      |                                      |  |  |  |  |  |
|                              | Meta                                       | Sexenal                              |                                      |  |  |  |  |  |
| Año:                         | 2012                                       |                                      |                                      |  |  |  |  |  |
| Periodo de Cumplimiento:     | 2012                                       |                                      |                                      |  |  |  |  |  |
| Valor de la Meta:            | 0.8                                        |                                      |                                      |  |  |  |  |  |
|                              | Metas Interme                              | dias del Sexenio                     |                                      |  |  |  |  |  |
| Año                          | Valor de la Meta<br>Intermedia del Sexenio | Periodo de Cumplimie                 | ento                                 |  |  |  |  |  |
| 2007                         | 0.75                                       | Anual                                |                                      |  |  |  |  |  |
| 2008                         | 0.8                                        | Anual                                |                                      |  |  |  |  |  |
| 2009                         | 0.8                                        | Anual                                |                                      |  |  |  |  |  |

## Características de las Variables

|                                            | Característica                                    | is de las Variables                         |                 |  |  |  |  |  |  |
|--------------------------------------------|---------------------------------------------------|---------------------------------------------|-----------------|--|--|--|--|--|--|
| lombre de la Variable:                     | Conflictos resueltos y/o dis                      | stendidos de impacto naciona                | al en 2008.     |  |  |  |  |  |  |
| )escripción de la<br>/ariable:             | Conflictos de impacto nacio                       | Conflictos de impacto nacional presentados. |                 |  |  |  |  |  |  |
| 1edio de Verificación:                     | Minutas de reuniones. Agendas. Acuerdos firmados. |                                             |                 |  |  |  |  |  |  |
| specifique Otro Medio de<br>Verificación:  | Sin Información                                   |                                             |                 |  |  |  |  |  |  |
| Jnidad de Medida:                          | Conflicto                                         | Especifique:                                | Sin Información |  |  |  |  |  |  |
| )esagregación<br>Geográfica:               | Nacional                                          | Especifique:                                | Sin Información |  |  |  |  |  |  |
| recuencia de Medición:                     | Mensual                                           | Especifique:                                | Sin Información |  |  |  |  |  |  |
| 1étodo de Recopilación:                    | Explotación de registro<br>administrativo         | Especifique:                                | Sin Información |  |  |  |  |  |  |
| echa de Disponibilidad<br>le la Variable : | 08/04/2008                                        | Otro Momento de la<br>Variable:             | enero.          |  |  |  |  |  |  |
|                                            |                                                   |                                             |                 |  |  |  |  |  |  |

## **Referencias Internacionales**

![](_page_29_Picture_4.jpeg)

#### 4.3 Tablero Seguimiento Avances de Metas

Para consultar el tablero del seguimiento de Avances de Metas correspondientes a los Indicadores de los Programas Presupuestarios (Pp) que cargaron en el sistema., deberá seleccionar las siguientes opciones del Menú PbR Presupuesto Basado en Resultados (1):

![](_page_30_Figure_4.jpeg)

| Sequimiento de Metas > Matriz de Marco | .ógico > Tablero Seguimiento Avances 🔽 tas |
|----------------------------------------|--------------------------------------------|
| -                                      |                                            |

|                                                              | ( Seleccione) |  |
|--------------------------------------------------------------|---------------|--|
| sponsable:                                                   | ( Seleccione) |  |
| ón de grupos y modalidades de los programas presupuestarios: | ( Seleccione) |  |
| ción del programa presupuestario:                            | ( Seleccione) |  |
| bjetivo:                                                     | ( Seleccione) |  |
| Seleccionado en PEF:                                         | ( Seleccione) |  |
| le Transversalidad:                                          | ( Seleccione) |  |
|                                                              |               |  |

Ramo.- Campo de selección obligatoria.

Denomina Nivel de ( Indicado Enfoque

- Unidad responsable.- Campo de selección opcional.
- Clasificación de grupos y modalidades de los programas presupuestarios.- Campo de selección opcional.

Mostrar Indicadores

- Denominación del programa presupuestario.- Campo de selección opcional.
- Nivel del Objetivo.- Campo de selección opcional.
- Indicador Seleccionado en el PEF.- Campo de selección opcional.
- Enfoque de Transversalidad.- Campo de selección opcional. ٠

En esta pantalla podrá seleccionar al Tablero de Seguimiento de Avance de Metas que desea consultar, para ello, podrá seleccionar uno o más filtros, una vez hecha la selección, el sistema desplegará el tablero que corresponde al (los) filtro (s) que se seleccionó.

Por ejemplo, seleccionar el botón de desplegado del filtro del Ramo (1).

| Evaluación del Desempeño                                           |                     |   |
|--------------------------------------------------------------------|---------------------|---|
| Seguimiento de Metas > Matriz de Marco Lógico > Tablero Seguimient | to Avances Metas    |   |
| Ramo :                                                             | ( Seleccione)       |   |
| Unidad Responsable:                                                | ( Seleccione)       |   |
| Clasificación de grupos y modalidades de los programas presupuesta | rios: ( Seleccione) | × |
| Denominación del programa presupuestario:                          | ( Seleccione)       | × |
| Nivel de Objetivo:                                                 | ( Seleccione)       | × |
| Indicador Seleccionado en PEF:                                     | ( Seleccione)       | × |
| Enfoque de Transversalidad:                                        | ( Seleccione)       | × |
|                                                                    |                     |   |
|                                                                    | Mostrar Indicadores | 2 |

Seleccionar de la lista que se despliega al Ramo (A).

![](_page_31_Figure_5.jpeg)

Una vez seleccionado el Ramo dar clic en el botón Mostrar Indicadores (2).

En seguida el sistema desplegará en la pantalla una tabla que contiene los **datos (1)**: Unidad Responsable; 0 Solicitud (UR); 10 Modificación (UR); 20 En Revisión DGPOP; 30 En Revisión DGPYP; 40 En Revisión UPCP; 50 Cancelada y 60 Aprobada de los Indicadores correspondientes al **Ramo** seleccionado.

![](_page_31_Figure_8.jpeg)

Indica en que parte del proceso se encuentran los indicadores.

## 5 Revisión de Metas por la DGPYP de la SHCP

En esta sección la DGPYP de la SHCP, revisará y validará o emitirá sus comentarios al Avance de la Metas correspondientes a los Indicadores de los Programas Presupuestarios (Pp) que validó la DGPOP o su equivalente en las Entidades, en el sistema.

Para ello, deberá seleccionar las siguientes opciones del Menú PbR Presupuesto Basado en Resultados (1):

SHCP Evalua Monitoreo y Evaluación SECRETARÍA DE HACIENDA Seguimiento de Metas Usuario: CRÉDITO PÚBLICO Matriz de Marco Lógico PbR - Presupul PbR - Presupuesto Basad Validación de Avance de Metas Catálogos PBR PND y sus Programa: Evaluación del Desempo Monitoreo y Evaluación Monitoreo de Indica Seguir Seguimiento de Metas Ramo Matriz de Marco Lógi lad Resp Tablero Seguimi Clasificación Evaluación Mejoramiento de la Ges Denominacir

### El sistema mostrará 7 filtros (2).

| Evaluación del Desempeño                                   | 2                            |   |
|------------------------------------------------------------|------------------------------|---|
| Seguimiento de Metas > Matriz de Marco Lógico > Validació  | n de Avancer de Metas        |   |
| Ramo :                                                     | ( Seleccione)                |   |
| Unidad Responsable:                                        | ( Seleccione)                | × |
| Clasificación de grupos y modalidades de los programas pre | esupuestarios: ( Seleccione) | × |
| Denominación del programa presupuestario:                  | ( Seleccione)                | × |
| Nivel de Objetivo:                                         | ( Selectione)                | × |
| Indicador Seleccionado en PEF;                             | ( Seleccione)                |   |
| Estatus del Registro de Avance de Metas:                   | ( Selectione)                |   |

- Ramo.- Campo de selección obligatoria.
- Unidad responsable.- Campo de selección opcional.
- Clasificación de grupos y modalidades de los programas presupuestarios.- Campo de selección opcional.
- Denominación del programa presupuestario.- Campo de selección opcional.
- Nivel del Objetivo.- Campo de selección opcional.
- Indicador Seleccionado en el PEF.- Campo de selección opcional.

### • Estatus del Registro de Avance de Metas.- Campo de selección opcional.

En esta pantalla podrá seleccionar al Indicador que desea revisarle el avance de las metas, para ello, podrá seleccionar uno o más filtros, si elige sólo uno, el sistema desplegará todos los Indicadores que corresponden al filtro que se seleccionó, si selecciona información de los 7 filtros, el sistema mostrará sólo una matriz en el caso de que exista, en caso contrario no mostrará ninguna matriz.

🔇 🖂 🔂 🗙 Evaluación del Desempeño Seguimiento de Metas > Matriz de Marco Lógico > Validación de Avances de Metas Ramo : (---- Seleccione ----) Unidad Responsable: (--- Seleccione ---) Clasificación de grupos y modalidades de los programas presupuestarios: (--- Seleccione ---) \* Denominación del programa presupuestario: ~ (---- Seleccione ----) Nivel de Objetivo: (--- Seleccione ---) \* Indicador Seleccionado en PEF: (---- Seleccione ----) ~ Estatus del Registro de Avance de Metas: \* (---- Seleccione ----) Mostrar Indicadores 2

Por ejemplo, seleccionar el botón de desplegado del filtro del Ramo (1).

Seleccionar de la lista que se despliega al Ramo (A).

![](_page_33_Picture_7.jpeg)

Una vez seleccionado el Ramo dar clic en el botón Mostrar Indicadores (2).

En seguida el sistema desplegará en la pantalla una tabla que contiene los **datos (1)**: Unidad Responsable, Clasificación de Grupos y Modalidades de los Programas Presupuestarios, Denominación del Programa Presupuestal, Dimensión a Medir Indicador, Tipo de Indicador para Resultados, Nivel de Objetivo, Indicador, Seleccionado PEF, Mes, Valor de Meta Realizado Absoluto, Valor de Meta Realizado Relativo y Estatus de los Indicadores correspondientes al **Ramo** seleccionado.

| UNIDAD CLAS<br>ESPONSABLE O<br>MOD<br>LOS | GIFICACION DE<br>GRUPOS Y<br>DALIDADES DE<br>S PROGRAMAS | DENOMINACION<br>DEL PROGRAMA<br>PRESUPUESTAL | DIMENSION<br>A MEDIR | TIPO DE                         | NIVEL DE  | INDICADOR                                                           | 051500101100 | MEG |                                           |                                           |
|-------------------------------------------|----------------------------------------------------------|----------------------------------------------|----------------------|---------------------------------|-----------|---------------------------------------------------------------------|--------------|-----|-------------------------------------------|-------------------------------------------|
| PINES                                     | UPUESTARIOS                                              |                                              | INDICADOR            | INDICADOR<br>PARA<br>RESULTADOS | OBJETIVO  | INDICADOR                                                           | PEF          | MES | VALOR DE<br>META<br>REALIZADO<br>ABSOLUTO | VALOR DE<br>META<br>REALIZADO<br>RELATIVO |
| 200                                       | P                                                        | I                                            | Eficacia             | Estratégico                     | Fin       | indice de<br>resolucion de<br>conflictos de<br>implacto<br>nacional | NO           | 04  | 0.5                                       | 0,6 21                                    |
| 200                                       | P                                                        | <b>.</b>                                     | Eficada              | Estratégico                     | Propósito | Seguimiento a<br>conflictos de<br>impacto regional<br>o estatali    | SI           | 04  | 20                                        | 25 21                                     |

Al final de la tabla, en la última columna Estatus (1) le indica en que parte del proceso se encuentra el indicador.

| Evaluació                                                                | ón del Dese                                  | mpeño                             |                                            |                      |                                                                                                    |                     |     |                                           |                                           |                           |
|--------------------------------------------------------------------------|----------------------------------------------|-----------------------------------|--------------------------------------------|----------------------|----------------------------------------------------------------------------------------------------|---------------------|-----|-------------------------------------------|-------------------------------------------|---------------------------|
|                                                                          |                                              | s                                 | ector Central                              |                      |                                                                                                    |                     |     |                                           |                                           | ×                         |
|                                                                          |                                              | C                                 | Mostrar Indic                              | adores               |                                                                                                    |                     |     |                                           |                                           | 1                         |
| SIFICACION DE<br>GRUPOS Y<br>DALIDADES DE<br>S PROGRAMAS<br>SUPUESTARIOS | DENOMINACION<br>DEL PROGRAMA<br>PRESUPUESTAL | DIMENSION<br>A MEDIR<br>INDICADOR | TIPO DE<br>INDICADOR<br>PARA<br>RESULTADOS | NIVEL DE<br>OBJETIVO | INDICADOR                                                                                                    | SELECCIONADO<br>PEF | MES | VALOR DE<br>META<br>REALIZADO<br>ABSOLUTO | VALOR DE<br>META<br>REALIZADO<br>RELATIVO | ESTATUS                   |
| P                                                                        | 1                                            | Eficacia                          | Estratégico                                | Fin                  | indice de<br>resolucion de<br>conflictos de<br>impacto<br>nacional                                                                             | NO                  | 04  | 0.5                                       | 0.6                                       | 20 - En Revisión (DGPOP): |
| P                                                                        | 1                                            | Eficacia                          | Estratégico                                | Propósito            | Seguimiento a<br>conflictos de<br>impacto<br>regional o<br>estatal.                                                                            | SI                  | 04  | 20                                        | 25                                        | 10 - Modificación (UR)    |
| P                                                                        | 1                                            | Eficacia                          | Gestión                                    | Componente           | Total de<br>reportes<br>administrativos<br>de los<br>conflictos de<br>impacto<br>regional o<br>estatal de las<br>áreas de la<br>Subsecretaría. | NO                  | 04  | 3                                         | 3                                         | Bo a En Revisión (DSD/D)  |
| Ρ                                                                        | 1                                            | Eficacia                          | Gestión                                    | Actividad            | Recopilación<br>de los reportes<br>de conflictos<br>regional o<br>estatal<br>realizados por<br>las áreas de la<br>Subsecretaría.               | NO                  | 04  | -                                         |                                           | 0 - Solicitud             |

En esta tabla podrá seleccionar los Indicadores que desea revisar para realizar las siguientes acciones:

- Validar o emitir comentarios al avance de las metas de los Indicadores de los Pp que su estatus indique **30 = En Revisión (DGPyP) (2)**.
- Consultar el avance de las metas de los Indicadores de los Pp que su estatus sea diferente a 30 = En Revisión DGPyP (3).

### 5.1 Validar o Emitir Comentarios al Avance de Metas

Una vez que se identificó en la tabla al **Indicador (1)** que desea revisar el avance de las metas, deberá darle clic.

|                                                                              |                                              | S                                 | ector Central                              |                      |                                                                                                    |                     |     |                                           |                                           |                          |
|------------------------------------------------------------------------------|----------------------------------------------|-----------------------------------|--------------------------------------------|----------------------|----------------------------------------------------------------------------------------------------|---------------------|-----|-------------------------------------------|-------------------------------------------|--------------------------|
|                                                                              |                                              |                                   | Mostrar Indic                              | adores               |                                                                                                    |                     |     |                                           |                                           |                          |
| ASIFICACION DE<br>GRUPOS Y<br>DDALIDADES DE<br>DS PROGRAMAS<br>ESUPUESTARIOS | DENOMINACION<br>DEL PROGRAMA<br>PRESUPUESTAL | DIMENSION<br>A MEDIR<br>INDICADOR | TIPO DE<br>INDICADOR<br>PARA<br>RESULTADOS | NIVEL DE<br>OBJETIVO | INDICADOR                                                                                                    | SELECCIONADO<br>PEF | MES | VALOR DE<br>META<br>REALIZADO<br>ABSOLUTO | VALOR DE<br>META<br>REALIZADO<br>RELATIVO | ESTATUS                  |
| P.                                                                           | 1                                            | Eficacia                          | Estratégico                                | Fin                  | indice de<br>resolucion de<br>conflictos de<br>impacto<br>nacional                                                                             | NO                  | 04  | 0.5                                       | 0.6                                       | 20 - En Revisión (DGPOP) |
| P I                                                                          | 1                                            | Eficacia                          | Estratégico                                | Propósito            | Seguimiento a<br>conflictos de<br>impacto<br>regional o<br>estatal                                                                             | SI                  | 04  | 20                                        | 25                                        | 10 - Modificación (UR)   |
| P                                                                            | 1                                            | Eficacia                          | Gestión                                    | Component            | Total de<br>reportes<br>administrativos<br>de los<br>conflictos de<br>impacto<br>regional o<br>estatal de las<br>áreas de la<br>Subsecretaría  | NO                  | 04  | 3                                         | 3                                         | 30 - En Revisión (DGPyP) |
| P                                                                            | ĩ                                            | Eficacia                          | Gestión                                    | Actividad            | Recopiración<br>de los reportes<br>de conflictos<br>de impacto<br>regional o<br>estatal<br>realizados por<br>las áreas de la<br>Subservetaría. | NO                  | 04  |                                           |                                           | 0 - Solicitud            |

En seguida el sistema desplegará la pantalla de **Registro de Avance de Metas (1)** en donde podrá revisar la información.

| Seguimiento                                 | de Metas > M                      | latriz de Marci | o Lólico > Registro de Ava                 | nce de Metas                                                                      | -1                         |                                         |                   |
|---------------------------------------------|-----------------------------------|-----------------|--------------------------------------------|-----------------------------------------------------------------------------------|----------------------------|-----------------------------------------|-------------------|
| Nivel de Obj<br>Nombre Indi<br>Indicador Se | etivo:<br>icador:<br>eleccionado: |                 | Propósito: Númer<br>Seguimiento a co<br>SI | ro de conflictos de impacto regional o<br>nflictos de impacto regional o estatal. | estatal en 2008.           |                                         |                   |
|                                             | Meta P                            | laneada         | Valor de Meta REALIZA                      | DA del Ciclo Presupuestario en<br>Curso                                           | Valor de Meta del Ci<br>Aŭ | clo Presupuestario en Curso<br>CUMULADA |                   |
|                                             |                                   |                 |                                            |                                                                                   | Meta A                     | cumulable 🗹                             |                   |
| Mes                                         | Absoluto                          | Relativo        | Absoluto                                   | Relativo                                                                          | Absoluto                   | Relativo                                | Justificaciones   |
| Enero:                                      | 30                                |                 |                                            |                                                                                   |                            |                                         | Justificación     |
| Febrero:                                    | 30                                |                 | 35                                         | 30                                                                                | 35                         | 30                                      | ( Justificación ) |
| Marzo:                                      | 30                                |                 | 30                                         | 30                                                                                | 65                         | 60                                      | Jusemeasuri       |
| Abril:                                      | 30                                |                 | 20                                         | 25                                                                                | 85                         | 85                                      | Justificación     |
| Mayo:                                       | 30                                |                 |                                            |                                                                                   |                            |                                         | Justificación     |
| Junio:                                      | 30                                |                 | 1                                          |                                                                                   |                            |                                         | Justificación     |
| Julio:                                      | 30                                |                 |                                            |                                                                                   |                            |                                         | Justificación     |
| Agosto:                                     | 30                                |                 |                                            |                                                                                   |                            |                                         | Justificación     |
| Septiembre:                                 | 30                                |                 |                                            |                                                                                   |                            |                                         | Justificación     |
| Octubre:                                    | 30                                |                 |                                            |                                                                                   |                            |                                         | Justificación     |
| Noviembre:                                  | 30                                |                 |                                            |                                                                                   |                            |                                         | Justificación     |
| Diciembre:                                  | 30                                |                 |                                            |                                                                                   |                            |                                         | Justificación     |
| Total:                                      |                                   |                 | 85                                         | 85                                                                                |                            |                                         |                   |

Únicamente podrá revisar los valores de las metas planeadas, realizadas, acumuladas y las justificaciones, el sistema mostrará los datos pero no permite modificarlos.

Para que el sistema muestre las justificaciones correspondientes al valor registrado, deberá seleccionar el botón **Justificación (2)**.

En seguida se desplegará una ventana adicional Registro de Justificaciones (A).

En esta pantalla, podrá revisar la **Causa**, el **Efecto** y **Otro Motivo (B)** correspondientes a la justificación.

Para regresar a la pantalla anterior deberá seleccionar el botón de **Cerrar (C).** 

![](_page_36_Figure_5.jpeg)

Una vez revisada la información, en la parte final de la pantalla podrá registrar las **Observaciones (1)** correspondientes al Avance de las Metas.

![](_page_36_Figure_7.jpeg)

Dar clic al botón de desplegado de **Operación (2)** y si la DGPyP valida la información seleccione **Autorizar (A)**, si no la valida **Rechazar (B)**.

![](_page_36_Figure_9.jpeg)

| 110120.     | 3         | 2.5 | 2               | 4.5    | 4        | Justificación |
|-------------|-----------|-----|-----------------|--------|----------|---------------|
| Abril:      | 3         | 3   | 3               | 7.5    | 7        | Justificación |
| Maye:       | 3         |     |                 |        |          | Justificación |
| Junio:      | 3         |     |                 |        |          | Justificación |
| Julio:      | 3         |     |                 |        |          | Justificación |
| Agosto:     | 3         |     |                 |        |          | Justificación |
| Septiembre: | 3         |     |                 |        |          | Justificación |
| Octubre:    | 3         |     |                 |        |          | Justificación |
| Noviembre:  | 3         |     |                 |        |          | Justificación |
| Diciembre:  | 3         |     |                 |        |          | Justificación |
| Total:      |           | 7.5 | 7               |        |          |               |
|             | I         |     | Observaciones   |        |          |               |
|             |           |     |                 |        |          |               |
|             |           |     |                 |        |          |               |
|             |           |     |                 |        |          |               |
|             |           |     |                 |        |          |               |
|             | Prueba    |     |                 |        | <b>_</b> |               |
|             |           |     |                 |        |          |               |
|             |           |     |                 |        | <b>V</b> |               |
|             |           |     | Operación       |        |          |               |
|             | Autorizar |     |                 |        | *        |               |
|             |           |     | Guardar Cambios | gresar |          |               |
|             |           |     |                 | 9.000  |          | <b>•</b>      |
| 🙆 Listo     |           |     |                 |        |          | 🥝 Internet    |

Para que se guarde la información en el Sistema, deberá seleccionar el botón de Guardar Cambios (1).

Si la DGPyP validó el avance de las metas en el sistema, pasará a la etapa de revisión y recomendaciones por la UPCP de la SHCP.

En el caso de que no se valide la información, regresará a la etapa de **20 = En Revisión (DGPOP) (1)** quién deberá de revisar y enviar la recomendaciones a la UR para que realice las modificaciones que considere adecuadas.

|                                                                          |                                              | S                                 | ector Central                              |                      |                                                                                                    |                     |     |                                           |                                           |                          |
|--------------------------------------------------------------------------|----------------------------------------------|-----------------------------------|--------------------------------------------|----------------------|----------------------------------------------------------------------------------------------------|---------------------|-----|-------------------------------------------|-------------------------------------------|--------------------------|
|                                                                          |                                              |                                   | Mostrar Indic                              | adores               |                                                                                                    |                     |     |                                           |                                           |                          |
| SIFICACION DE<br>GRUPOS Y<br>DALIDADES DE<br>S PROGRAMAS<br>SUPUESTARIOS | DENOMINACION<br>DEL PROGRAMA<br>PRESUPUESTAL | DIMENSION<br>A MEDIR<br>INDICADOR | TIPO DE<br>INDICADOR<br>PARA<br>RESULTADOS | NIVEL DE<br>OBJETIVO | INDICADOR                                                                                                    | SELECCIONADO<br>PEF | MES | VALOR DE<br>META<br>REALIZADO<br>ABSOLUTO | VALOR DE<br>META<br>REALIZADO<br>RELATIVO | ESTATUS                  |
| Ρ                                                                        | 1                                            | Eficacia                          | Estratégico                                | Fin                  | indice de<br>resolucion de<br>conflictos de<br>impacto<br>nacional                                                                             | NO                  | 04  | 1                                         |                                           | 20 - En Revisión (DGPOP) |
| P                                                                        | 1                                            | Eficacia                          | Estratégico                                | Propósito            | Seguimiento a<br>conflictos de<br>impacto<br>regional o<br>estatal.                                                                            | SI                  | 04  | 20                                        | 25                                        | 10 - Modificación (UR)   |
| P                                                                        | 1                                            | Eficacia                          | Gestión                                    | Componente           | Total de<br>reportes<br>administrativos<br>de los<br>conflictos de<br>impacto<br>regional o<br>estatal de las<br>áreas de la<br>Subsecretaría. | NO                  | 04  | 3                                         | 3                                         | 40 - En Revisión (UPCP)  |
| P                                                                        | 1                                            | Eficacia                          | Gestión                                    | Actividad            | Recopilación<br>de los reportes<br>de conflictos<br>de impacto<br>regional o<br>estatal<br>realizados por<br>las áreas de la<br>Subsecretaría. | NO                  | 04  |                                           |                                           | 0 - Solicitud            |

### 5.2 Consulta de Metas

Para consultar las Metas correspondientes a los Indicadores de los Programas Presupuestarios (Pp) que cargaron en el sistema., deberá seleccionar las siguientes opciones del Menú **PbR Presupuesto Basado en Resultados (1)**:

- Monitoreo y Evaluación
- Seguimiento de Metas
- Matriz de Marco Lógico
- Validación de Avance de Metas

![](_page_38_Figure_7.jpeg)

El sistema mostrará 7 filtros (2).

| Evaluación del Desempeño                                               |                  |          |
|------------------------------------------------------------------------|------------------|----------|
| Seguimiento de Metas > Matriz de Marco Lógico > Validación de Avances  | <b>r</b> e Metas |          |
| Ramo :                                                                 | ( Seleccione)    | ¥        |
| Unidad Responsable:                                                    | ( Seleccione)    | N.       |
| Clasificación de grupos y modalidades de los programas presupuestarios | : ( Seleccione)  | ¥        |
| Denominación del programa presupuestario:                              | (Seleccione)     | ¥        |
| Nivel de Objetivo:                                                     | (Selectione)     | Ŷ        |
| Indicador Seleccionado en PEF:                                         | ( Seleccione)    | <b>×</b> |
| Estatus del Registro de Avance de Metas:                               | (Seleccione)     | ¥        |
| Most                                                                   | rar Indicadores  |          |

- Ramo.- Campo de selección obligatoria.
- Unidad responsable.- Campo de selección opcional.
- Clasificación de grupos y modalidades de los programas presupuestarios.- Campo de selección opcional.
- Denominación del programa presupuestario.- Campo de selección opcional.
- Nivel del Objetivo.- Campo de selección opcional.
- Indicador Seleccionado en el PEF.- Campo de selección opcional.
- Estatus del Registro de Avance de Metas.- Campo de selección opcional.

En esta pantalla podrá seleccionar al Indicador que desea consultar los valores registrados de las metas, para ello, podrá seleccionar uno o más filtros, si elige sólo uno, el sistema desplegará todos los Indicadores que corresponden al filtro que se seleccionó, si selecciona información de los 7 filtros, el sistema mostrará sólo una matriz en el caso de que exista, en caso contrario no mostrará ninguna matriz.

| Por e | iemplo. | seleccionar | el botón | de des | plegado     | del filtro | del | Ramo ( | (1) | ).  |
|-------|---------|-------------|----------|--------|-------------|------------|-----|--------|-----|-----|
|       | Je      |             | 0        |        | p. 0 90.0.0 |            |     |        | /   | / • |

| Evaluación del Desempeño                                    |                             |          |
|-------------------------------------------------------------|-----------------------------|----------|
| Seguimiento de Metas > Matriz de Marco Lógico > Validación  | de Avances de Metas         |          |
| Ramo :                                                      | ( Seleccione)               |          |
| Unidad Responsable:                                         | ( Seleccione)               |          |
| Clasificación de grupos y modalidades de los programas pres | supuestarios: ( Seleccione) | ~        |
| Denominación del programa presupuestario:                   | ( Seleccione)               | <b>v</b> |
| Nivel de Objetivo:                                          | ( Seleccione)               |          |
| Indicador Seleccionado en PEF:                              | ( Seleccione)               | ✓        |
| Estatus del Registro de Avance de Metas:                    | ( Seleccione)               | ✓        |
|                                                             | (Mostrar Indicadores )      | 2        |

Seleccionar de la lista que se despliega al Ramo (A).

![](_page_39_Picture_5.jpeg)

Una vez seleccionado el Ramo dar clic en el botón Mostrar Indicadores (2).

En seguida el sistema desplegará en la pantalla una tabla que contiene los **datos (1)**: Unidad Responsable, Clasificación de Grupos y Modalidades de los Programas Presupuestarios, Denominación del Programa Presupuestal, Dimensión a Medir Indicador, Tipo de Indicador para Resultados, Nivel de Objetivo, Indicador, Seleccionado PEF, Mes, Valor de Meta Realizado Absoluto, Valor de Meta Realizado Relativo y Estatus de los Indicadores correspondientes al **Ramo** seleccionado.

![](_page_39_Figure_8.jpeg)

Al final de la tabla, en la última columna **Estatus (1)** le indica en que parte del proceso se encuentra el registro de Avance de Metas del indicador.

| ASIFICACION DE<br>GRUPOS Y<br>ODALIDADES DE<br>OS PROGRAMAS<br>ESUPUESTARIOS | DENOMINACION<br>DEL PROGRAMA<br>PRESUPUESTAL | DIMENSION<br>A MEDIR<br>INDICADOR | TIPO DE<br>INDICADOR<br>PARA<br>RESULTADOS | NIVEL DE<br>OBJETIVO | INDICADOR                                                                                                    | SELECCIONADO<br>PEF | MES | VALOR DE<br>META<br>REALIZADO<br>ABSOLUTO | VALOR DE<br>META<br>REALIZADO<br>RELATIVO | ESTATUS                  |                       |       |  |
|------------------------------------------------------------------------------|----------------------------------------------|-----------------------------------|--------------------------------------------|----------------------|----------------------------------------------------------------------------------------------------|---------------------|-----|-------------------------------------------|-------------------------------------------|--------------------------|-----------------------|-------|--|
| p                                                                            | 1                                            | Eficacia                          | Estratégico                                | FI                   | Indice de<br>resolucion de<br>conflictos de<br>implacto<br>nacional                                                                            | NO                  | 04  | 2 0.5                                     | 0.6                                       | 20 - En Revisión (DGPOP) | Ν                     |       |  |
| P                                                                            | 1                                            | Eficacia                          | Estratégico                                | Propósito            | conflictos de<br>impacto<br>regional o<br>estatal.                                                                                             | SI                  | 04  | 20                                        | 25                                        | 10 - Modificación (UR)   |                       | <br>1 |  |
| p                                                                            | 1                                            | Eficacia                          | Gestión                                    | Componente           | Total de<br>reportes<br>administrativos<br>de los<br>conflictos de<br>impacto<br>regional o<br>estatal de las<br>áreas de la<br>Subsecretaría. | NO                  | 04  | 3                                         |                                           | 30 - En Revisión (DGPyP) | Į                     |       |  |
| p                                                                            | 1                                            | Eficacia                          | Gestión                                    | Actividad            | Recopilación<br>de los reportes<br>de conflictos<br>regional o<br>estatal<br>realizados por<br>las áreas de la<br>Subsecretaría.               | NO                  | 04  |                                           |                                           | 0 - Solicitud            |                       |       |  |
| I                                                                            |                                              |                                   |                                            |                      |                                                                                                    |                     |     |                                           |                                           |                          | <ul> <li>▼</li> </ul> |       |  |

En esta tabla seleccione al Indicador (2) que desea consultar.

Al seleccionarlo desplegará una ventana adicional con la siguiente información:

![](_page_40_Figure_5.jpeg)

Los valores de la Meta Planeada (1), el Valor de Meta Realizada del Ciclo Presupuestario en Curso (2) y el Valor de Meta del Ciclo Presupuestario en Curso Acumulada (3).

Para consultar la Ficha Técnica de la Matriz de Indicadores deberá dar clic en el Nombre del Indicador (1)

| Evalua<br>Seguimiento                       | ción del Desem<br>de Metas > Matriz de Marco | Peño<br>Lógico > Registro de Ava | 1<br>ance de Metas                                                           |                                              |                   | 000             |
|---------------------------------------------|----------------------------------------------|----------------------------------|------------------------------------------------------------------------------|----------------------------------------------|-------------------|-----------------|
| Nivel de Obj<br>Nombre Indi<br>Indicador Se | etivo:<br>icador:<br>eleccionado:            | Fin: Númerr<br>Jodice de<br>NO   | de conflictos de unpacto pacional en 2<br>resolucion de conflictos de impact | 008<br><b>o nacional</b>                     |                   |                 |
|                                             | Meta Planeada                                | Valor de Meta REALIZA            | DA del Ciclo Presupuestario en<br>Curso                                      | Valor de Meta del Ciclo Presupu<br>ACUMULADA | Jestario en Curso |                 |
|                                             |                                              |                                  |                                                                              | Meta Acumulable                              |                   |                 |
| les                                         | Absoluto Relativo                            | Absoluto                         | Relativo                                                                     | Absoluto                                     | Relativo          | Justificaciones |
| nero:                                       | 0.8                                          | ] [                              |                                                                              |                                              |                   | Justificación   |
| ebrero:                                     | 0.8                                          | 0.7                              | 0.8                                                                          |                                              |                   | Justificación   |
| arzo:                                       | 0.8                                          | 1                                | 0.7                                                                          |                                              |                   | Justificación   |
| bril:                                       | 0.8                                          | 0.5                              | 0.6                                                                          |                                              |                   | Justificación   |
| ayo:                                        | 0.8                                          |                                  |                                                                              |                                              |                   | Justificación   |
| unio:                                       | 0.8                                          |                                  |                                                                              |                                              |                   | Justificación   |
| ulio:                                       | 0.8                                          |                                  |                                                                              |                                              |                   | Justificación   |
| gosto:                                      | 0.8                                          |                                  |                                                                              |                                              |                   | Justificación   |
| eptiembre:                                  | 0.8                                          |                                  |                                                                              |                                              |                   | Justificación   |
| ctubre:                                     | 0.8                                          |                                  |                                                                              |                                              |                   | Justificación   |
| oviembre:                                   | 0.8                                          |                                  |                                                                              |                                              |                   | Justificación   |

Al seleccionarlo desplegará una ventana adicional con los Datos de Identificación (1) del Indicador.

| Datos de Identificación         | Características Determinación de Metas | Características de las \         | /ariables Referencias Internacionales |
|---------------------------------|----------------------------------------|----------------------------------|---------------------------------------|
|                                 | Datos de Identifi                      | cación del Indicador             |                                       |
| Orden:                          | 1                                      |                                  |                                       |
| Nombre del<br>Indicador:        | indice de resolucion de conflictos     | ce impacto nacional              |                                       |
| Dimensión del<br>Indicador:     | Eficacia                               | Tipo Indicador para<br>sultados: | Estratégico                           |
| Definición del<br>Indicador:    | Número de conflictos de impact         | onal en 2008                     |                                       |
| Método del cálculo:             | valor parcial de conflictos x 100 /    | valor total de conflictos        |                                       |
| Unidad de medida:               | Conflicto                              | Especifique:                     | Sin Información                       |
| Desagregación<br>geográfica:    | Nacional                               | Especifique:                     | Sin Información                       |
| Frecuencia de<br>medición:      | Mensual                                | Especifique:                     | Sin Información                       |
|                                 | Transv                                 | ersalidad                        |                                       |
| Enfoques de<br>Fransversalidad: | Sin Información                        |                                  |                                       |
| Hombres:                        | 0                                      |                                  |                                       |
| Mujeres:                        | 0                                      |                                  |                                       |
| Fotal:                          | 0                                      |                                  |                                       |
|                                 | Serie de Infor                         | nación Disponible                |                                       |
| Información<br>Disponible:      | De 2004 a la fecha se disponde o       | le información.                  |                                       |
|                                 |                                        |                                  |                                       |
|                                 | _                                      |                                  |                                       |
|                                 |                                        |                                  |                                       |

En esta pantalla podrá consultar la información complementaria de la Ficha Técnica del Indicador seleccionando: Características, Determinación de Metas, Características de las Variables o Referencias Internacionales (2).

## Características

| Datos de Identif            | ca nel caracteristi    | terminación de Metas                                  | Características de las Variables          | Referencias Internacionales |
|-----------------------------|------------------------|-------------------------------------------------------|-------------------------------------------|-----------------------------|
| Característica              | Calification           |                                                       | Justificación                             |                             |
| Adecuado                    | Cumple                 | Se considera adecuado p                               | ara medir los resultados                  |                             |
| Claridad                    | Cumple                 | El indicador es claro                                 |                                           |                             |
| Economía                    | Cumple<br>Parcialmente | Aún no se cuenta con la<br>información del interior d | infraestructura que permita p<br>el país. | rocesar eficientemente la   |
| Monitoreable                | Cumple                 | El indicador puede estar                              | sujeto a una comprobación ir              | ndependiente                |
| Relevancia                  | Cumple                 | Mide un aspecto relevan                               | te como es la identificación de           | e conflictos                |
|                             |                        | Contacto del i                                        | ndicador                                  |                             |
| Contacto para<br>Indicador: | Información del        | Francisco Javier                                      | Soberano                                  | Miranda                     |
| Area:                       |                        | Subsecretaría de Gobiern                              | 0                                         |                             |
| Puesto:                     |                        | Coordinador de Asesores                               | В                                         |                             |
| Correo Electró              | nico:                  | fsoberano@segob.gob.m>                                |                                           |                             |
| Teléfono:                   |                        | Lada: 55                                              | Teléfono: 51280000                        | Extensión: 34060            |
|                             |                        | 1                                                     | 1                                         | -                           |
|                             |                        |                                                       |                                           |                             |

## Determinación de Metas

| Datos de Identificación Car | acterística. Determinación de Met          | Características de las V             | ariables Referencias Internacionales |
|-----------------------------|--------------------------------------------|--------------------------------------|--------------------------------------|
|                             | Linea Base y I                             | Parametrización                      |                                      |
| Viabilidad de Metas         |                                            |                                      |                                      |
| Meta Acumulable:            |                                            | Comportamiento del<br>indicador:     | Nominal                              |
| Factibilidad de la Meta:    | Media                                      | Justificación de la<br>Factibilidad: | Sin Información                      |
| Linea Base                  |                                            |                                      |                                      |
| Valor Linea Base:           | 0.7                                        | Periodo Linea Base:                  | anual                                |
| Año de la Linea Base:       | 2007                                       | Justificación Linea<br>Base:         | Sin Información                      |
| Parámetros de Semaforiz     | ación                                      |                                      |                                      |
| Tipo de Valor:              | Porcentaje                                 |                                      |                                      |
| Umbral Verde-Amarillo:      | 0.7                                        |                                      |                                      |
| Umbral Amarillo-Rojo:       | 0.6                                        |                                      |                                      |
|                             | Meta                                       | Sexenal                              |                                      |
| Año:                        | 2012                                       |                                      |                                      |
| Periodo de Cumplimiento:    | 2012                                       |                                      |                                      |
| Valor de la Meta:           | 0.8                                        |                                      |                                      |
|                             | Metas Interme                              | dias del Sexenio                     |                                      |
| Año                         | Valor de la Meta<br>Intermedia del Sexenio | Periodo de Cumplimie                 | ento                                 |
| 2007                        | 0.75                                       | Anual                                |                                      |
| 2008                        | 0.8                                        | Anual                                |                                      |
| 2009                        | 0.8                                        | Anual                                |                                      |

## Características de las Variables

| Características de las Variables         Nombre de la Variable:       Conflictos resueltos y/o distendidos de impacto nacional en 2008.         Descripción de la Variable:       Conflictos de impacto nacional presentados.         Medio de Verificación:       Minutas de reuniones. Agendas. Acuerdos firmados.         Especifique Otro Medio de Verificación:       Sin Información         Unidad de Medida:       Conflicto       Especifique:       Sin Información         Desagregación Geográfica:       Mesual       Especifique:       Sin Información         Médio de Recopilación:       Mensual       Especifique:       Sin Información         Médio de Recopilación:       Mensual       Especifique:       Sin Información         Precuencia de Disponibilidad de Id Variable :       OB/04/2008       Otro Momento de la Variable:       enero. |    | Referencias Internacion | s Características de las va     | terísticas Determinación de Meta          | Datos de Identificación Carac               |
|----------------------------------------------------------------------------------------------------|----|-------------------------|---------------------------------|-------------------------------------------|---------------------------------------------|
| Nombre de la Variable:         Conflictos resueltos y/o distendidos de impacto nacional en 2008.           Descripción de la Variable:         Conflictos de impacto nacional presentados.           Medio de Verificación:         Minutas de reuniones. Agendas. Acuerdos firmados.           Especifique Otro Medio de Verificación:         Sin Información           Unidad de Medida:         Conflictos de impacto nacional presentados.           Unidad de Medida:         Conflicto           Desogregación Geográfica:         Nacional           Frecuencia de Medición:         Kensual           Método de Recopilación:         Explotación de registro administrativo           Sel a Variable :         08/04/2008                                                                                                    |    |                         | s de las Variables              | Característica                            |                                             |
| Descripción de la Variable:       Conflictos de impacto nacional presentados.         Medio de Verificación:       Minutas de reuniones. Agendas. Acuerdos firmados.         Especifique:       Sin Información         Unidad de Medida:       Conflicto       Especifique:       Sin Información         Desogregación       Nacional       Especifique:       Sin Información         Frecuencia de Medición:       Kensual       Especifique:       Sin Información         Método de Recopilación:       Explotación de registro<br>administrativo       Especifique:       Sin Información         Fecha de Disponibilidad       08/04/2008       Otro Momento de la<br>variable:       enero.                                                                                                    |    | ial en 2008.            | tendidos de impacto nacior      | Conflictos resueltos y/o dis              | Nombre de la Variable:                      |
| Medio de Verificación:         Minutas de reuniones. Agendas. Acuerdos firmados.           Especifique Otro Medio de<br>Verificación:         Sin Información         Sin Información           Unidad de Medida:         Conflicto         Especifique:         Sin Información           Desagregación<br>Geográfica:         Nacional         Especifique:         Sin Información           Frecuencia de Medición:         Mensual         Especifique:         Sin Información           Método de Recopilación:         Explotación de registro<br>administrativo         Especifique:         Sin Información           Frecha de Disponibilidad<br>de la Variable :         08/04/2008         Otro Momento de la<br>Variable:         enero.                                                                                                    |    |                         | onal presentados.               | Conflictos de impacto nacio               | Descripción de la<br>Variable:              |
| Especifique Otro Medio de<br>Verificación:         Sin Información           Unida de Medida:         Conflicto         Especifique:         Sin Información           Desagregación<br>Geográfica:         Nacional         Especifique:         Sin Información           Frecuencia de Medición:         Mensual         Especifique:         Sin Información           Método de Recopilación:         Explotación de registro<br>administrativo         Especifique:         Sin Información           Fecha de Disponibilidad<br>de la Variable :         08/04/2008         Otro Momento de la<br>Variable:         enero.                                                                                                    |    |                         | ndas. Acuerdos firmados.        | Minutas de reuniones. Age                 | Medio de Verificación:                      |
| Unidad de Medida:ConflictoEspecifique:Sin InformaciónDesagregación<br>Geográfica:NacionalEspecifique:Sin InformaciónFrecuencia de Medición:MensualEspecifique:Sin InformaciónMétodo de Recopilación:Explocación de registro<br>administrativoEspecifique:Sin InformaciónFecha de Disponibilidad<br>de la Variable:08/04/2008Otro Momento de la<br>Variable:enero.                                                                                                    |    |                         |                                 | Sin Información                           | Especifique Otro Medio de<br>Verificación:  |
| Desagregación<br>Geográfica:         Nacional         Especifique:         Sin Información           Frecuencia de Medición:         Mensual         Especifique:         Sin Información           Método de Recopilación:         Explotación de registro<br>administrativo         Especifique:         Sin Información           Fecha de Disponibilidad<br>de la Variable :         08/04/2008         Otro Momento de la<br>Variable:         enero.                                                                                                    | ón | Sin Información         | Especifique:                    | Conflicto                                 | Unidad de Medida:                           |
| Frecuencia de Medición:     Mensual     Especifique:     Sin Información       Método de Recopilación:     Explotación de registro<br>administrativo     Especifique:     Sin Información       Fecha de Disponibilidad<br>de la Variable :     08/04/2008     Otro Momento de la<br>Variable:     enero,                                                                                                    | ón | Sin Información         | Especifique:                    | Nacional                                  | Desagregación<br>Geográfica:                |
| Método de Recopilación:       Explotación de registro administrativo       Especifique:       Sin Información         Fecha de Disponibilidad de la Variable :       08/04/2008       Otro Momento de la Variable:       enero.                                                                                                    | ón | Sin Información         | Especifique:                    | Mensual                                   | Frecuencia de Medición:                     |
| Fecha de Disponibilidad 08/04/2008 Otro Momento de la enero. de la Variable: enero.                                                                                                    | źn | Sin Información         | Especifique:                    | Explotación de registro<br>administrativo | Método de Recopilación:                     |
|                                                                                                    |    | enero.                  | Otro Momento de la<br>Variable: | 08/04/2008                                | Fecha de Disponibilidad<br>de la Variable : |
|                                                                                                    |    |                         |                                 |                                           |                                             |

## **Referencias Internacionales**

![](_page_43_Picture_4.jpeg)

#### 5.3 Tablero Seguimiento Avances de Metas

Para consultar el tablero del seguimiento de Avances de Metas correspondientes a los Indicadores de los Programas Presupuestarios (Pp) que cargaron en el sistema., deberá seleccionar las siguientes opciones del Menú PbR Presupuesto Basado en Resultados (1):

![](_page_44_Figure_4.jpeg)

### El sistema mostrará 7 filtros (2).

| seguimento de Metas > Matriz de Marco Logico > Tablero s   | eguimento Avances rectas    |          |
|------------------------------------------------------------|-----------------------------|----------|
| Ramo:                                                      | ( Selectione)               |          |
| Unidad Responsable:                                        | ( Seleccione)               | <b></b>  |
| Clasificación de grupos y modalidades de los programas pre | supuestarios: ( Seleccione) | ×        |
| Denominación del programa presupuestario:                  | ( Seleccione)               | ×        |
| Nivel de Objetivo:                                         | ( Seleccione)               | ×        |
| Indicador Seleccionado en PEF:                             | ( Seleccione)               | <b>.</b> |
| Enfoque de Transversalidad:                                | ( Selectione)               | <b>v</b> |

- Ramo.- Campo de selección obligatoria. •
- Unidad responsable.- Campo de selección opcional.
- Clasificación de grupos y modalidades de los programas presupuestarios.- Campo de selección opcional.
- Denominación del programa presupuestario.- Campo de selección opcional.
- Nivel del Objetivo.- Campo de selección opcional.
- Indicador Seleccionado en el PEF.- Campo de selección opcional.
- Enfoque de Transversalidad.- Campo de selección opcional. ٠

En esta pantalla podrá seleccionar al Tablero de Seguimiento de Avance de Metas que desea consultar, para ello, podrá seleccionar uno o más filtros, una vez hecha la selección, el sistema desplegará el tablero que corresponde al (los) filtro (s) que se seleccionó.

Por ejemplo, seleccionar el botón de desplegado del filtro del Ramo (1).

| Evaluación del Desempeño                                        |                        |   |
|-----------------------------------------------------------------|------------------------|---|
| Seguimiento de Metas > Matriz de Marco Lógico > Tablero Seguim  | ento Avances Metas     |   |
| Ramo :                                                          | ( Seleccione)          |   |
| Unidad Responsable:                                             | ( Seleccione)          |   |
| Clasificación de grupos y modalidades de los programas presupue | starios: ( Seleccione) | × |
| Denominación del programa presupuestario:                       | ( Seleccione)          |   |
| Nivel de Objetivo:                                              | ( Seleccione)          | × |
| Indicador Seleccionado en PEF:                                  | ( Seleccione)          | × |
| Enfoque de Transversalidad:                                     | ( Seleccione)          | × |
|                                                                 | Mostrar Indicadores    | 2 |

Seleccionar de la lista que se despliega al Ramo (A).

![](_page_45_Figure_5.jpeg)

Una vez seleccionado el Ramo dar clic en el botón Mostrar Indicadores (2).

En seguida el sistema desplegará en la pantalla una tabla que contiene los **datos (1)**: Unidad Responsable; 0 Solicitud (UR); 10 Modificación (UR); 20 En Revisión DGPOP; 30 En Revisión DGPYP; 40 En Revisión UPCP; 50 Cancelada y 60 Aprobada de los Indicadores correspondientes al **Ramo** seleccionado.

![](_page_45_Figure_8.jpeg)

Indica en que parte del proceso se encuentran los indicadores.

## 6 Revisión de Metas por la UPCP de la SHCP

En esta sección la UPCP de la SHCP, revisará y validará o emitirá sus comentarios al Avance de la Metas correspondientes a los Indicadores de los Programas Presupuestarios (Pp) que validó la DGPyP, en el sistema.

Para ello, deberá seleccionar las siguientes opciones del Menú PbR Presupuesto Basado en Resultados (1):

- Monitoreo y Evaluación
- Seguimiento de Metas
- Matriz de Marco Lógico
- Validación de Avance de Metas

![](_page_46_Figure_8.jpeg)

### El sistema mostrará 7 filtros (2).

| Evaluación del Desempeño                                  | 2                               |    |
|-----------------------------------------------------------|---------------------------------|----|
| Seguimiento de Metas > Matriz de Marco Lógico > Validació | in de Avance <b>s y</b> e Metas |    |
| Ramo :                                                    | ( Seleccione)                   | ×. |
| Unidad Responsable:                                       | ( Selectione)                   |    |
| Clasificación de grupos y modalidades de los programas pr | esupuestarios: ( Seleccione)    | M. |
| Denominación del programa presupuestario:                 | ( Seleccione)                   | M  |
| Nivel de Objetivo:                                        | ( Seleccione)                   | ×  |
| Indicador Seleccionado en PEF:                            | ( Seleccione)                   | ×  |
| Estatus del Registro de Avance de Metas:                  | ( Selectione)                   |    |

- Ramo.- Campo de selección obligatoria.
- Unidad responsable.- Campo de selección opcional.
- Clasificación de grupos y modalidades de los programas presupuestarios.- Campo de selección opcional.
- Denominación del programa presupuestario.- Campo de selección opcional.
- Nivel del Objetivo.- Campo de selección opcional.
- Indicador Seleccionado en el PEF.- Campo de selección opcional.

### • Estatus del Registro de Avance de Metas.- Campo de selección opcional.

En esta pantalla podrá seleccionar al Indicador que desea revisarle el avance de las metas, para ello, podrá seleccionar uno o más filtros, si elige sólo uno, el sistema desplegará todos los Indicadores que corresponden al filtro que se seleccionó, si selecciona información de los 7 filtros, el sistema mostrará sólo una matriz en el caso de que exista, en caso contrario no mostrará ninguna matriz.

🔇 🖂 🔂 🗙 Evaluación del Desempeño Seguimiento de Metas > Matriz de Marco Lógico > Validación de Avances de Metas Ramo : (---- Seleccione ----) Unidad Responsable: (--- Seleccione ---) Clasificación de grupos y modalidades de los programas presupuestarios: (--- Seleccione ---) \* Denominación del programa presupuestario: ~ (---- Seleccione ----) Nivel de Objetivo: (--- Seleccione ---) \* Indicador Seleccionado en PEF: (---- Seleccione ----) ~ Estatus del Registro de Avance de Metas: \* (---- Seleccione ----) Mostrar Indicadores 2

Por ejemplo, seleccionar el botón de desplegado del filtro del Ramo (1).

Seleccionar de la lista que se despliega al Ramo (A).

![](_page_47_Picture_7.jpeg)

Una vez seleccionado el Ramo dar clic en el botón Mostrar Indicadores (2).

En seguida el sistema desplegará en la pantalla una tabla que contiene los **datos (1)**: Unidad Responsable, Clasificación de Grupos y Modalidades de los Programas Presupuestarios, Denominación del Programa Presupuestal, Dimensión a Medir Indicador, Tipo de Indicador para Resultados, Nivel de Objetivo, Indicador, Seleccionado PEF, Mes, Valor de Meta Realizado Absoluto, Valor de Meta Realizado Relativo y Estatus de los Indicadores correspondientes al **Ramo** seleccionado.

|                       |                                                                                    |                                              |                                   | Mostrar Indic                              | adores               |                                                                    |                     |     |                                           |                                           |
|-----------------------|------------------------------------------------------------------------------------|----------------------------------------------|-----------------------------------|--------------------------------------------|----------------------|--------------------------------------------------------------------|---------------------|-----|-------------------------------------------|-------------------------------------------|
| UNIDAD<br>RESPONSABLE | CLASIFICACION DE<br>GRUPOS Y<br>MODALIDADES DE<br>LOS PROGRAMAS<br>PRESUPUESTARIOS | DENOMINACION<br>DEL PROGRAMA<br>PRESUPUESTAL | DIMENSION<br>A MEDIR<br>INDICADOR | TIPO DE<br>INDICADOR<br>PARA<br>RESULTADOS | NIVEL DE<br>OBJETIVO | INDICADOR                                                          | SELECCIONADO<br>PEF | MES | VALOR DE<br>META<br>REALIZADO<br>ABSOLUTO | VALOR DE<br>META<br>REALIZADO<br>RELATIVO |
| 200                   | P                                                                                  | 1                                            | Eficacia                          | Estratég)co                                | Fin                  | indice de<br>resolucion de<br>conflictos de<br>impacto<br>nacional | NÓ                  | 04  | 0.5                                       | 0,6 2                                     |
| 200                   | P                                                                                  | 1                                            | Eficacia                          | Estratégico                                | Propósito            | Seguimiento a<br>conflictos de<br>impacto regional                 | SI                  | Ū4  | 20                                        | 25 2                                      |

Al final de la tabla, en la última columna Estatus (1) le indica en que parte del proceso se encuentra el indicador.

|    |                          |                                           |                                           |     |                     |                                                                                                    |                      | ector Central                              | Si                                |                                              |                                                                          |
|----|--------------------------|-------------------------------------------|-------------------------------------------|-----|---------------------|----------------------------------------------------------------------------------------------------|----------------------|--------------------------------------------|-----------------------------------|----------------------------------------------|--------------------------------------------------------------------------|
| r. |                          |                                           |                                           |     |                     |                                                                                                    | adores               | Mostrar Indica                             |                                   |                                              |                                                                          |
|    | ESTATUS                  | VALOR DE<br>META<br>REALIZADO<br>RELATIVO | VALOR DE<br>META<br>REALIZADO<br>ABSOLUTO | MES | SELECCIONADO<br>PEF | INDICADOR                                                                                                    | NIVEL DE<br>OBJETIVO | TIPO DE<br>INDICADOR<br>PARA<br>RESULTADOS | DIMENSION<br>A MEDIR<br>INDICADOR | DENOMINACION<br>DEL PROGRAMA<br>PRESUPUESTAL | SIFICACION DE<br>GRUPOS Y<br>DALIDADES DE<br>S PROGRAMAS<br>SUPUESTARIOS |
|    | 20 - En Revisión (DGPOP) | 0.6                                       | 0.5                                       | 04  | NO                  | indice de<br>resolucion de<br>conflictos de<br>impacto<br>nacional                                                                             | Fin                  | Estratégico                                | Eficacia                          | 1                                            | P                                                                        |
|    | 10 - Modificación (UR)   | 25                                        | 20                                        | 04  | SI                  | Seguimiento a<br>conflictos de<br>impacto<br>regional o<br>estatal.                                                                            | Propósito            | Estratégico                                | Eficacia                          | 1                                            | P                                                                        |
|    | ab - En Revisión (UPOP)  | 3                                         | 3                                         | 04  | NO                  | Total de<br>reportes<br>administrativos<br>de los<br>conflictos de<br>impacto<br>regional o<br>estatal de las<br>áreas de la<br>Subsecretaría. | Componente           | Gestión                                    | Eficacia                          | 1                                            | P                                                                        |
|    | 0 - Solicitud            |                                           |                                           | 04  | NO                  | Recopilación<br>de los reportes<br>de conflictos<br>de impacto<br>regional o<br>estatal<br>realizados por<br>las áreas de la<br>Subsecretaría. | Actividad            | Gestión                                    | Eficacia                          | 1                                            | p                                                                        |

En esta tabla podrá seleccionar los Indicadores que desea revisar para realizar las siguientes acciones:

- Validar o emitir comentarios al avance de las metas de los Indicadores de los Pp que su estatus indique 40 = En Revisión (UPCP) (2).
- Consultar el avance de las metas de los Indicadores de los Pp que su estatus sea diferente a 40 = En Revisión (UPCP) (3).

### 6.1 Validar o Emitir Comentarios al Avance de Metas

Una vez que se identificó en la tabla al **Indicador (1)** que desea revisar el avance de las metas, deberá darle clic.

|                                                                              |                                              | S                                 | ector Central                              |                      |                                                                                                    |                     |     |                                           |                                           |                         |
|------------------------------------------------------------------------------|----------------------------------------------|-----------------------------------|--------------------------------------------|----------------------|----------------------------------------------------------------------------------------------------|---------------------|-----|-------------------------------------------|-------------------------------------------|-------------------------|
|                                                                              |                                              |                                   | Mostrar Indic                              | adores               |                                                                                                    |                     |     |                                           |                                           |                         |
| ASIFICACION DE<br>GRUPOS Y<br>DDALIDADES DE<br>DS PROGRAMAS<br>ESUPUESTARIOS | DENOMINACION<br>DEL PROGRAMA<br>PRESUPUESTAL | DIMENSION<br>A MEDIR<br>INDICADOR | TIPO DE<br>INDICADOR<br>PARA<br>RESULTADOS | NIVEL DE<br>OBJETIVO | INDICADOR                                                                                                    | SELECCIONADO<br>PEF | MES | VALOR DE<br>META<br>REALIZADO<br>ABSOLUTO | VALOR DE<br>META<br>REALIZADO<br>RELATIVO | ESTATUS                 |
| P                                                                            | 1                                            | Eficacia                          | Estratégico                                | Fin                  | indice de<br>resolucion de<br>conflictos de<br>impacto<br>nacional                                                                             | NO                  | 04  | 0.5                                       | 0.6                                       | 20 - En Revisión (DGPOP |
| P                                                                            | 1                                            | Eficacia                          | Estratégico                                | Propósito            | Seguimiento a<br>conflictos de<br>impacto<br>regional o<br>estatol                                                                             | SI                  | 04  | 20                                        | 25                                        | 10 - Modificación (UR)  |
| P                                                                            | 1                                            | Eficacia                          | Gestión                                    | Component            | Total de<br>reportes<br>administrativos<br>de los<br>conflictos de<br>impacto<br>regional o<br>estatal de las<br>áreas de la<br>Subsecretaria  | NO                  | 04  | 3                                         | 3                                         | 40 - En Revisión (UPCP) |
| Ρ                                                                            | 1                                            | Eficacia                          | Gestión                                    | Actividad            | Recopilación<br>de los reportes<br>de conflictos<br>de impacto<br>regional o<br>estatal<br>realizados por<br>las áreas de la<br>Subsecretaría. | NO                  | 04  |                                           |                                           | 0 - Solicitud           |

En seguida el sistema desplegará la pantalla de **Registro de Avance de Metas (1)** en donde podrá revisar la información.

| <b>Evalua</b><br>Seguimiento               | ción de<br>de Metas >             | Matriz de Marc | npeño<br>10 Lól (to > Registro de Avar       | nce de Metas                                                                     |                     |                                          |                   |
|--------------------------------------------|-----------------------------------|----------------|----------------------------------------------|----------------------------------------------------------------------------------|---------------------|------------------------------------------|-------------------|
| Nivel de Obj<br>Nombre Ind<br>Indicador Se | etivo:<br>icador:<br>eleccionado: |                | Propósito: Número<br>Seguimiento a cor<br>SI | o de conflictos de impacto regional o<br>nflictos de impacto regional o estatal. | estatal en 2008.    |                                          |                   |
|                                            | Meta                              | Planeada       | Valor de Meta REALIZAI                       | DA del Ciclo Presupuestario en<br>Curso                                          | Valor de Meta del C | iclo Presupuestario en Curso<br>CUMULADA |                   |
|                                            |                                   |                |                                              | curso                                                                            | Meta                | Acumulable 🗹                             |                   |
| Mes                                        | Absoluto                          | Relativo       | Absoluto                                     | Relativo                                                                         | Absoluto            | Relativo                                 | Justificaciones   |
| Enero:                                     | 30                                |                |                                              |                                                                                  |                     |                                          | Justificación     |
| Febrero:                                   | 30                                |                | 35                                           | 30                                                                               | 35                  | 30                                       | ( Justificación ) |
| Marzo:                                     | 30                                |                | 30                                           | 30                                                                               | 65                  | 60                                       | Juscimosciell     |
| Abril:                                     | 30                                |                | 20                                           | 25                                                                               | 85                  | 85                                       | Justificación     |
| Mayo:                                      | 30                                |                |                                              |                                                                                  |                     |                                          | Justificación     |
| Junio:                                     | 30                                |                |                                              |                                                                                  |                     |                                          | Justificación     |
| Julio:                                     | 30                                |                |                                              |                                                                                  |                     |                                          | Justificación     |
| Agosto:                                    | 30                                |                |                                              |                                                                                  |                     |                                          | Justificación     |
| Septiembre:                                | 30                                |                |                                              |                                                                                  |                     |                                          | Justificación     |
| Octubre:                                   | 30                                |                |                                              |                                                                                  |                     |                                          | Justificación     |
| Noviembre:                                 | 30                                |                |                                              |                                                                                  |                     |                                          | Justificación     |
| Diciembre:                                 | 30                                |                |                                              |                                                                                  |                     |                                          | Justificación     |
| Total:                                     |                                   |                | 85                                           | 85                                                                               |                     |                                          |                   |

Únicamente podrá revisar los valores de las metas planeadas, realizadas, acumuladas y las justificaciones, el sistema mostrará los datos pero no permite modificarlos.

Para que el sistema muestre las justificaciones correspondientes al valor registrado, deberá seleccionar el botón **Justificación (2)**.

En seguida se desplegará una ventana adicional Registro de Justificaciones (A).

En esta pantalla, podrá revisar la **Causa**, el **Efecto** y **Otro Motivo (B)** correspondientes a la justificación.

Para regresar a la pantalla anterior deberá seleccionar el botón de **Cerrar (C).** 

![](_page_50_Figure_5.jpeg)

Una vez revisada la información, en la parte final de la pantalla podrá registrar las **Observaciones (1)** correspondientes al Avance de las Metas.

![](_page_50_Figure_7.jpeg)

Dar clic al botón de desplegado de **Operación (2)** y si la UPCP valida la información seleccione **Autorizar (A)**, si no la valida **Rechazar (B)**.

![](_page_50_Figure_9.jpeg)

| 110120.     | 3      | 2.5  | 2            | 4.5            | 4 | Justificación |  |  |  |  |
|-------------|--------|------|--------------|----------------|---|---------------|--|--|--|--|
| Abril:      | 3      | 3    | 3            | 7.5            | 7 | Justificación |  |  |  |  |
| Mayo:       | 3      |      |              |                |   | Justificación |  |  |  |  |
| Junio:      | 3      |      |              |                |   | Justificación |  |  |  |  |
| Julio:      | 3      |      |              |                |   | Justificación |  |  |  |  |
| Agosto:     | 3      |      |              |                |   | Justificación |  |  |  |  |
| Septiembre: | 3      |      |              |                |   | Justificación |  |  |  |  |
| Octubre:    | 3      |      |              |                |   | Justificación |  |  |  |  |
| Noviembre:  | 3      |      |              |                |   | Justificación |  |  |  |  |
| Diciembre:  | 3      |      |              |                |   | Justificación |  |  |  |  |
| Total:      |        | 7.5  | 7            |                |   |               |  |  |  |  |
| _           |        |      | Obse         | rvaciones      |   |               |  |  |  |  |
|             |        |      |              |                |   |               |  |  |  |  |
|             |        |      |              |                |   |               |  |  |  |  |
|             |        |      |              |                |   |               |  |  |  |  |
|             |        |      |              |                |   |               |  |  |  |  |
|             | Prueba | 1    |              |                |   |               |  |  |  |  |
|             |        |      |              |                |   |               |  |  |  |  |
|             |        |      |              |                |   |               |  |  |  |  |
|             |        |      | Op           | eración        |   |               |  |  |  |  |
|             | Autori | izar |              |                | ~ |               |  |  |  |  |
|             |        |      | Constant and | War Disarcar   |   |               |  |  |  |  |
|             |        |      | ouaruar cam  | ulus (keyresar |   | <b>•</b>      |  |  |  |  |
| 🦲 Listo     |        | -    |              |                |   | Internet      |  |  |  |  |

Para que se guarde la información en el Sistema, deberá seleccionar el botón de Guardar Cambios (1).

Si la UPCP validó el avance de las metas en el sistema pasará a la etapa de Aprobada.

En el caso de que no se valide la información, regresará a la etapa de **30 = En Revisión (DGPyP) (1)** quién deberá de revisar y enviar la recomendaciones a la DGPOP y esta a su vez, a la UR para que realice las modificaciones que considere adecuadas.

|                                                                          |                                              | S                                 | ector Central                              |                      |                                                                                                    |                     |     |                                           |                                           |                          |
|--------------------------------------------------------------------------|----------------------------------------------|-----------------------------------|--------------------------------------------|----------------------|----------------------------------------------------------------------------------------------------|---------------------|-----|-------------------------------------------|-------------------------------------------|--------------------------|
|                                                                          |                                              | C                                 | Mostrar Indic                              | adores               |                                                                                                    |                     |     |                                           |                                           |                          |
| SIFICACION DE<br>GRUPOS Y<br>DALIDADES DE<br>5 PROGRAMAS<br>SUPUESTARIOS | DENOMINACION<br>DEL PROGRAMA<br>PRESUPUESTAL | DIMENSION<br>A MEDIR<br>INDICADOR | TIPO DE<br>INDICADOR<br>PARA<br>RESULTADOS | NIVEL DE<br>OBJETIVO | INDICADOR                                                                                                    | SELECCIONADO<br>PEF | MES | VALOR DE<br>META<br>REALIZADO<br>ABSOLUTO | VALOR DE<br>META<br>REALIZADO<br>RELATIVO | ESTATUS                  |
| Ρ                                                                        | 1                                            | Eficacia                          | Estratégico                                | Fin                  | indice de<br>resolucion de<br>conflictos de<br>impacto<br>nacional                                                                             | NO                  | 04  | 0.5                                       | 0.6                                       | 20 - En Revisión (DGPOP) |
| Ρ                                                                        | 1                                            | Eficacia                          | Estratégico                                | Propósito            | Seguimiento a<br>conflictos de<br>impacto<br>regional o<br>estatal.                                                                            | SI                  | 04  | 20                                        | 25                                        | 10 - Modificación (UR)   |
| Р                                                                        | 1                                            | Eficacia                          | Gestión                                    | Componente           | Total de<br>reportes<br>administrativos<br>de los<br>conflictos de<br>impacto<br>regional o<br>estatal de las<br>áreas de la<br>Subsecretaría. | NO                  | 04  | 1                                         |                                           | 30 - En Revisión (DGPyp) |
| P                                                                        | 1                                            | Eficacia                          | Gestión                                    | Actividad            | Recopilación<br>de los reportes<br>de conflictos<br>de impacto<br>regional o<br>estatal<br>realizados por<br>las áreas de la<br>Subsecretaría. | NO                  | 04  | -                                         | · · · · · · · · · · · · · · · · · · ·     | 0 - Solicitud            |

### 6.2 Consulta de Metas

Para consultar las Metas correspondientes a los Indicadores de los Programas Presupuestarios (Pp) que cargaron en el sistema., deberá seleccionar las siguientes opciones del Menú **PbR Presupuesto Basado en Resultados (1)**:

- Monitoreo y Evaluación
- Seguimiento de Metas
- Matriz de Marco Lógico
- Validación de Avance de Metas

![](_page_52_Figure_7.jpeg)

El sistema mostrará 7 filtros (2).

| Evaluación del Desempeño                                               |                  |   |
|------------------------------------------------------------------------|------------------|---|
| Seguimiento de Metas > Matriz de Marco Lógico > Validación de Avance   | <b>t</b> e Metas |   |
| Ramo :                                                                 | ( Selectione)    | ~ |
| Unidad Responsable:                                                    | ( Seleccione)    | * |
| Clasificación de grupos y modalidades de los programas presupuestarios | :: ( Seleccione) | ~ |
| Denominación del programa presupuestario:                              | ( Seleccione)    | Y |
| Nivel de Objetivo:                                                     | ( Seleccione)    | × |
| Indicador Seleccionado en PEF:                                         | ( Seleccione)    | Y |
| Estatus del Registro de Avance de Metas:                               | ( Selectione)    | × |
| Most                                                                   | trar Indicadores |   |

- Ramo.- Campo de selección obligatoria.
- Unidad responsable.- Campo de selección opcional.
- Clasificación de grupos y modalidades de los programas presupuestarios.- Campo de selección opcional.
- Denominación del programa presupuestario.- Campo de selección opcional.
- Nivel del Objetivo.- Campo de selección opcional.
- Indicador Seleccionado en el PEF.- Campo de selección opcional.
- Estatus del Registro de Avance de Metas.- Campo de selección opcional.

En esta pantalla podrá seleccionar al Indicador que desea consultar los valores registrados de las metas, para ello, podrá seleccionar uno o más filtros, si elige sólo uno, el sistema desplegará todos los Indicadores que corresponden al filtro que se seleccionó, si selecciona información de los 7 filtros, el sistema mostrará sólo una matriz en el caso de que exista, en caso contrario no mostrará ninguna matriz.

|  | Por | eiemplo. | seleccionar | el botón | de despleaa | ado del filtro ( | del Ramo (1 | ). |
|--|-----|----------|-------------|----------|-------------|------------------|-------------|----|
|--|-----|----------|-------------|----------|-------------|------------------|-------------|----|

| Evaluación del Desempeño                                             |                     |          |   |
|----------------------------------------------------------------------|---------------------|----------|---|
| Seguimiento de Metas > Matriz de Marco Lógico > Validación de Avance | es de Metas         |          |   |
| Ramo :                                                               | ( Seleccione)       | ×        | 1 |
| Unidad Responsable:                                                  | ( Seleccione)       |          |   |
| Clasificación de grupos y modalidades de los programas presupuestari | ios: ( Seleccione)  | <b>v</b> |   |
| Denominación del programa presupuestario:                            | ( Seleccione)       | ¥        |   |
| Nivel de Objetivo:                                                   | ( Seleccione)       | v        |   |
| Indicador Seleccionado en PEF:                                       | ( Seleccione)       | ~        |   |
| Estatus del Registro de Avance de Metas:                             | ( Seleccione)       | ~        |   |
|                                                                      |                     |          |   |
|                                                                      | Mostrar Indicadores | 2        |   |

Seleccionar de la lista que se despliega al Ramo (A).

![](_page_53_Picture_5.jpeg)

Una vez seleccionado el Ramo dar clic en el botón Mostrar Indicadores (2).

En seguida el sistema desplegará en la pantalla una tabla que contiene los **datos (1)**: Unidad Responsable, Clasificación de Grupos y Modalidades de los Programas Presupuestarios, Denominación del Programa Presupuestal, Dimensión a Medir Indicador, Tipo de Indicador para Resultados, Nivel de Objetivo, Indicador, Seleccionado PEF, Mes, Valor de Meta Realizado Absoluto, Valor de Meta Realizado Relativo y Estatus de los Indicadores correspondientes al **Ramo** seleccionado.

|                       |                                                                                    |                                              | 1.1.1                             | 2                                          | 3                    | 4 5                                                                         |                     |     |                                           |                                           |
|-----------------------|------------------------------------------------------------------------------------|----------------------------------------------|-----------------------------------|--------------------------------------------|----------------------|-----------------------------------------------------------------------------|---------------------|-----|-------------------------------------------|-------------------------------------------|
| UNIDAD<br>RESPONSABLE | CLASIFICACION DE<br>GRUPOS Y<br>MODALIDADES DE<br>LOS PROGRAMAS<br>PRESUPUESTARIOS | DENOMINACION<br>DEL PROGRAMA<br>PRESUPUESTAL | DIMENSION<br>A MEDIR<br>INDICADOR | TIPO DE<br>INDICADOR<br>PARA<br>RESULTADOS | NIVEL DE<br>OBJETIVO | INDICADOR                                                                   | SELECCIONADO<br>PEF | MES | VALOR DE<br>META<br>REALIZADO<br>ABSOLUTO | VALOR DE<br>META<br>REALIZADO<br>RELATIVO |
| EZQ                   | Þ                                                                                  | 3                                            | Eficadia                          | Estratégico                                | Fin                  | Acciones<br>encaminadas<br>a prevenir y<br>eliminar la<br>discrminación.    | NO                  | 04  |                                           |                                           |
| EZQ                   | P                                                                                  | Э                                            | Eficacia                          | Estratégico                                | Propósito            | Entidades<br>federativas<br>con ley local<br>para prevenir<br>y eliminar la | 51                  | 04  |                                           |                                           |

Al final de la tabla, en la última columna **Estatus (1)** le indica en que parte del proceso se encuentra el registro de Avance de Metas del indicador.

| ASIFICACION DE<br>GRUPOS Y<br>ODALIDADES DE<br>OS PROGRAMAS<br>ESUPUESTARIOS | DENOMINACION<br>DEL PROGRAMA<br>PRESUPUESTAL | DIMENSION<br>A MEDIR<br>INDICADOR | TIPO DE<br>INDICADOR<br>PARA<br>RESULTADOS | NIVEL DE<br>OBJETIVO | INDICADOR                                                                                                    | SELECCIONADO<br>PEF | MES | VALOR DE<br>META<br>REALIZADO<br>ABSOLUTO | VALOR DE<br>META<br>REALIZADO<br>RELATIVO | ESTATUS                  |          |   |   |
|------------------------------------------------------------------------------|----------------------------------------------|-----------------------------------|--------------------------------------------|----------------------|----------------------------------------------------------------------------------------------------|---------------------|-----|-------------------------------------------|-------------------------------------------|--------------------------|----------|---|---|
| p                                                                            | 1                                            | Eficacia                          | Estratégico                                | Fi                   | indice de<br>resolucion de<br>conflictos de<br>impacto<br>nacional                                                                             | NO                  | 04  | 2 0.5                                     | 0.6                                       | 20 - En Revisión (DGPOP) |          |   |   |
| P                                                                            | 1                                            | Eficacia                          | Estratégico                                | Propósito            | conflictos de<br>impacto<br>regional o<br>estatal.                                                                                             | SI                  | 04  | 20                                        | 25                                        | 10 - Modificación (UR)   |          |   | 1 |
| p                                                                            | 1                                            | Eficacia                          | Gestión                                    | Componente           | Total de<br>reportes<br>administrativos<br>de los<br>conflictos de<br>impacto<br>regional o<br>estatal de las<br>áreas de la<br>Subsecretaría. | Ю                   | 04  | 3                                         |                                           | 30 - En Revisión (DGPyP) | Į        | · |   |
| p                                                                            | 1                                            | Eficacia                          | Gestión                                    | Actividad            | Recopilación<br>de los reportes<br>de conflictos<br>de impacto<br>regional o<br>estatal<br>realizados por<br>las áreas de la<br>Subsecretaría. | NO                  | 04  |                                           |                                           | 0 - Solicitud            |          |   |   |
| I                                                                            |                                              |                                   |                                            |                      |                                                                                                    |                     |     |                                           |                                           |                          | <b>▼</b> |   |   |

En esta tabla seleccione al Indicador (2) que desea consultar.

Al seleccionarlo desplegará una ventana adicional con la siguiente información:

![](_page_54_Figure_5.jpeg)

Los valores de la Meta Planeada (1), el Valor de Meta Realizada del Ciclo Presupuestario en Curso (2) y el Valor de Meta del Ciclo Presupuestario en Curso Acumulada (3).

Para consultar la Ficha Técnica de la Matriz de Indicadores deberá dar clic en el Nombre del Indicador (1)

| Seguimient                              | o de Metas > Matriz de Marco          | ) Lógico > Registro de Ava    | ance de Metas                                                                 |                                      | 7                            | 000             |
|-----------------------------------------|---------------------------------------|-------------------------------|-------------------------------------------------------------------------------|--------------------------------------|------------------------------|-----------------|
| Nivel de Ol<br>Nombre In<br>Indicador ! | ojetivo:<br>dicador:<br>Seleccionado: | Fig: Númer<br>Indice de<br>No | de conflictos de linpacto pacional en 2<br>resolucion de conflictos de impact | 008<br>Cenacional esta               |                              |                 |
|                                         | Meta Planeada                         | Valor de Meta REALIZA         | DA del Ciclo Presupuestario en<br>Curso                                       | Valor de Meta del Ciclo Pr<br>ACUMUL | esupuestario en Curso<br>ADA |                 |
|                                         |                                       |                               |                                                                               | Meta Acumu                           | lable                        |                 |
| les                                     | Absoluto Relativo                     | Absoluto                      | Relativo                                                                      | Absoluto                             | Relativo                     | Justificaciones |
| nero:                                   | 0.8                                   |                               |                                                                               |                                      |                              | Justificación   |
| ebrero:                                 | 0.8                                   | 0.7                           | 0.8                                                                           |                                      |                              | Justificación   |
| arzo:                                   | 0.8                                   | 1                             | 0.7                                                                           |                                      |                              | Justificación   |
| bril:                                   | 0.8                                   | 0.5                           | 0.6                                                                           |                                      |                              | Justificación   |
| ayo:                                    | 0.8                                   |                               |                                                                               |                                      |                              | Justificación   |
| inio:                                   | 0.8                                   |                               |                                                                               |                                      |                              | Justificación   |
| ilio:                                   | 0.8                                   |                               |                                                                               |                                      |                              | Justificación   |
| gosto:                                  | 0.8                                   |                               |                                                                               |                                      |                              | Justificación   |
| eptiembr                                |                                       |                               |                                                                               |                                      |                              | Justificación   |
| ctubre:                                 | 0.8                                   |                               |                                                                               |                                      |                              | Justificación   |
| oviembre                                | : 0.8                                 |                               |                                                                               |                                      |                              | Justificación   |

Al seleccionarlo desplegará una ventana adicional con los Datos de Identificación (1) del Indicador.

| Datos de Identificación del Indicador         Orden:       1         Nombre del<br>Indicador:       indice de resolucion de conflictos la impacto nacional         Difinensión del<br>Indicador:       Eficacia         Definición del<br>Indicador:       Eficacia         Definición del<br>Indicador:       Número de conflictos de impacto nacional         Definición del<br>Indicador:       Número de conflictos de impacto nacional         Definición del<br>Indicador:       Número de conflictos x 100 / valor total de conflictos         Unidad de medida:       Conflicto       Especifique:       Sin Información         Desagragación<br>geogràfica:       Nacional       Especifique:       Sin Información         Frecuencia de<br>medición:       Mensual       Especifique:       Sin Información         Enfoques de<br>fransversalidad:       Sin Información       Información         Hombres:       0       Unidade       Unidade         O       Información Disponible       Información Disponible                                                                                                    | Datos de Identificación         | Características Determinación de Metas       | s Características de las V       | variables Referencias Internacionales |  |  |  |  |
|----------------------------------------------------------------------------------------------------|---------------------------------|----------------------------------------------|----------------------------------|---------------------------------------|--|--|--|--|
| Dorden:       1         Nombre del<br>Indicador:       indice de resolucion de conflictos la impacto nacional         Difinensión del<br>Indicador:       Eficacia       Tipo Indicador para<br>Sultados:       Estratégico         Definición del<br>Indicador:       Número de conflictos de impacto nacional       Estratégico         Definición del<br>Indicador:       Número de conflictos de impacto nal en 2008       Estratégico         Wétodo del cálculo:       valor parcial de conflictos x 100 / valor total de conflictos       Sin Información         Desagragación<br>Beográfica:       Nacional       Especifique:       Sin Información         Frecuencia de<br>medición:       Mensual       Especifique:       Sin Información         Enfoques de<br>fransversalidad:       Sin Información       Información         Hombres:       0       0       Información Disponible                                                                                                    |                                 | Datos de Identifi                            | cación del Indicador             |                                       |  |  |  |  |
| Numbre del<br>Indicador:       indice de resolucion de conflictos de impacto nacional         Dimensión del<br>Indicador:       Eficacia       Tipo Indicador para<br>cultados:       Estratégico         Definición del<br>Indicador:       Número de conflictos de impacto nal en 2008       Estratégico         Método del cálculo:       valor parcial de conflictos x 100 / valor total de conflictos       Sin Información         Desagregación<br>geográfica:       Nacional       Especifique:       Sin Información         Frecuencia de<br>medición:       Mensual       Especifique:       Sin Información         Erfoques de<br>Transversalidad:       Sin Información       Sin Información         Mujeres:       0       Unidadies       Unidadies         Definición:       0       Serie de Información Disponible                                                                                                    | Orden:                          | 1                                            |                                  |                                       |  |  |  |  |
| Dimensión del<br>Indicador:       Eficacia       Tipo Indicador para<br>Sultados:       Estratégico         Definición del<br>Indicador:       Número de conflictos de impactional en 2008       Estratégico         Método del cálculo:       valor parcial de conflictos x 100 / valor total de conflictos       Unidad de medida:         Unidad de medida:       Conflicto       Especifique:       Sin Información         Desagregación<br>geográfica:       Nacional       Especifique:       Sin Información         Frecuencia de<br>medición:       Mensual       Especifique:       Sin Información         Frequencia de<br>medición:       Sin Información       Sin Información       Sin Información         Frequencia de<br>medición:       Sin Información       Especifique:       Sin Información         Transversalidad:       Sin Información       Sin Información       Sin Información         Hombres:       0       Unidate second       Unidate second       Sin Información         Total:       0       Secie de Información Disponible       Sin Información Disponible       Sin Información Disponible | Nombre del<br>Indicador:        | indice de resolucion de conflictos           | ce impacto nacional              |                                       |  |  |  |  |
| Definición del<br>Indicador:     Número de conflictos de impaca sonal en 2008       Método del cálculo:     valor parcial de conflictos x 100 / valor total de conflictos       Unidad de medida:     Conflicto     Especifique:     Sin Información       Desagregación:     Nacional     Especifique:     Sin Información       Geográfica:     Mensual     Especifique:     Sin Información       Enfoques de<br>Transversalidad:     Sin Información     Especifique:     Sin Información       Hombres:     O       Mujeres:     O       Serie de Información Disponible                                                                                                    | Dimensión del<br>ndicador:      | Eficacia                                     | Tipo Indicador para<br>sultados: | Estratégico                           |  |  |  |  |
| Método del cálculo:       valor parcial de conflictos × 100 / valor total de conflictos         Unidad de medida:       Conflicto       Especifique:       Sin Información         Desagregación geográfica:       Nacional       Especifique:       Sin Información         Precuencia de medida:       Mensual       Especifique:       Sin Información         Enfoques de Transversalidad:       Sin Información       Fransversalidad:         Hombres:       0       O         Total:       0       Serie de Información Disponible                                                                                                    | Definición del<br>Indicador:    | Número de conflictos de impactional en 2008  |                                  |                                       |  |  |  |  |
| Unidad de medida:     Conflicto     Especifique:     Sin Información       Desagregación<br>geogràfica:     Nacional     Especifique:     Sin Información       Frecuencia de<br>medición:     Mensual     Especifique:     Sin Información       Transversalidad:       Bin Información     Sin Información       Hombres:     0     Image: Serie de Información Disponible                                                                                                    | 4étodo del cálculo:             | valor parcial de conflictos x 100 /          | valor total de conflictos        |                                       |  |  |  |  |
| Desagregación<br>geográfica:         Nacional         Especifique:         Sin Información           Frecuencia de<br>medición:         Mensual         Especifique:         Sin Información           Transversalidad:         Sin Información         Información         Información           Enfoques de<br>Transversalidad:         Sin Información         Información         Información           Hombres:         0         Información         Información         Información           Total:         0         Información Disponible         Información Disponible                                                                                                    | Jnidad de medida:               | lida: Conflicto Especifique: Sin Información |                                  |                                       |  |  |  |  |
| Frecuencia de<br>medición:     Mensual     Especifique:     Sin Información       Transversalidad       Enfoques de<br>Transversalidad:     Sin Información       Hombres:     0       Mujeres:     0       Total:     0       Serie de Información Disponible                                                                                                    | Desagregación<br>Jeográfica:    | Nacional                                     | Especifique:                     | Sin Información                       |  |  |  |  |
| Transversalidad       Enfoques de<br>Transversalidad:     Sin Información       Hombres:     0       Mujeres:     0       Total:     0   Serie de Información Disponible                                                                                                    | recuencia de<br>nedición:       | Mensual                                      | Especifique:                     | Sin Información                       |  |  |  |  |
| Enfoques de<br>Transversalidad:     Sin Información       Hombres:     0       Mujeres:     0       Total:     0       Serie de Información Disponible                                                                                                    |                                 | Transv                                       | versalidad                       | -                                     |  |  |  |  |
| Hombres:     0       Mujeres:     0       Total:     0       Serie de Información Disponible                                                                                                    | infoques de<br>Fransversalidad: | Sin Información                              |                                  |                                       |  |  |  |  |
| Mujeres:     0       Total:     0       Serie de Información Disponible                                                                                                    | lombres:                        | pres: 0                                      |                                  |                                       |  |  |  |  |
| Total: 0<br>Serie de Información Disponible                                                                                                    | Mujeres: 0                      |                                              |                                  |                                       |  |  |  |  |
| Serie de Información Disponible                                                                                                    | Total: 0                        |                                              |                                  |                                       |  |  |  |  |
|                                                                                                    |                                 | Serie de Infor                               | mación Disponible                |                                       |  |  |  |  |
| Información<br>Disponible: De 2004 a la fecha se disponde de información.                                                                                                    |                                 |                                              |                                  |                                       |  |  |  |  |
|                                                                                                    |                                 |                                              |                                  |                                       |  |  |  |  |
|                                                                                                    |                                 | <sup>_</sup>                                 |                                  |                                       |  |  |  |  |

En esta pantalla podrá consultar la información complementaria de la Ficha Técnica del Indicador seleccionando: Características, Determinación de Metas, Características de las Variables o Referencias Internacionales (2).

## Características

| Datos de Identifi           | ca Sp. Caracteristi    | cas terminación de Metas                              | Características de las Variables           | Referencias Internacionales |  |  |  |  |
|-----------------------------|------------------------|-------------------------------------------------------|--------------------------------------------|-----------------------------|--|--|--|--|
| Característica              | Calificacion           | T                                                     | Justificación                              |                             |  |  |  |  |
| Adecuado                    | Cumple                 | Se considera adecuado                                 | oara medir los resultados                  |                             |  |  |  |  |
| Claridad                    | Cumple                 | El indicador es claro                                 | El indicador es claro                      |                             |  |  |  |  |
| Economía                    | Cumple<br>Parcialmente | Aún no se cuenta con la<br>información del interior o | infraestructura que permita p<br>lel país. | rocesar eficientemente la   |  |  |  |  |
| 4onitoreable                | Cumple                 | El indicador puede estar                              | sujeto a una comprobación ir               | dependiente                 |  |  |  |  |
| Relevancia                  | Cumple                 | Mide un aspecto relevan                               | te como es la identificación de            | conflictos                  |  |  |  |  |
|                             |                        | Contacto del i                                        | ndicador                                   |                             |  |  |  |  |
| Contacto para<br>Indicador: | Información del        | Francisco Javier                                      | Soberano                                   | Miranda                     |  |  |  |  |
| Area:                       |                        | Subsecretaría de Gobierno                             |                                            |                             |  |  |  |  |
| Puesto:                     |                        | Coordinador de Asesores B                             |                                            |                             |  |  |  |  |
| Correo Electrónico:         |                        | fsoberano@segob.gob.mx                                |                                            |                             |  |  |  |  |
| Teléfono:                   |                        | Lada: 55                                              | Teléfono: 51280000                         | Extensión: 34060            |  |  |  |  |
| Teléfono:                   |                        | Lada: 55                                              | Teléfono: 51280000                         | Extensión: 34060            |  |  |  |  |
|                             |                        |                                                       |                                            |                             |  |  |  |  |

## Determinación de Metas

| Datos de Identificación Cara  | acterística. Determinación de Met          | Características de las V             | ariables Referencias Internacionales |  |  |  |  |
|-------------------------------|--------------------------------------------|--------------------------------------|--------------------------------------|--|--|--|--|
|                               | Linea Base y I                             | Parametrización                      |                                      |  |  |  |  |
| Viabilidad de Metas           |                                            |                                      |                                      |  |  |  |  |
| Meta Acumulable:              |                                            | Comportamiento del<br>indicador:     | Nominal                              |  |  |  |  |
| Factibilidad de la Meta:      | Media                                      | Justificación de la<br>Factibilidad: | Sin Información                      |  |  |  |  |
| Linea Base                    |                                            |                                      |                                      |  |  |  |  |
| Valor Linea Base:             | 0.7                                        | Periodo Linea Base:                  | anual                                |  |  |  |  |
| Año de la Linea Base:         | 2007                                       | Justificación Linea<br>Base:         | Sin Información                      |  |  |  |  |
| Parámetros de Semaforización  |                                            |                                      |                                      |  |  |  |  |
| Tipo de Valor:                | Porcentaje                                 |                                      |                                      |  |  |  |  |
| Umbral Verde-Amarillo:        | 0.7                                        |                                      |                                      |  |  |  |  |
| Umbral Amarillo-Rojo:         | 0.6                                        |                                      |                                      |  |  |  |  |
|                               | Meta                                       | Sexenal                              |                                      |  |  |  |  |
| Año: 2012                     |                                            |                                      |                                      |  |  |  |  |
| Periodo de Cumplimiento: 2012 |                                            |                                      |                                      |  |  |  |  |
| Valor de la Meta: 0.8         |                                            |                                      |                                      |  |  |  |  |
|                               | Metas Interme                              | dias del Sexenio                     |                                      |  |  |  |  |
| Año                           | Valor de la Meta<br>Intermedia del Sexenio | Periodo de Cumplimiento              |                                      |  |  |  |  |
| 2007                          | 0.75                                       | Anual                                |                                      |  |  |  |  |
| 2008                          | 0.8                                        | Anual                                |                                      |  |  |  |  |
| 2009                          | 0.8                                        | Anual                                |                                      |  |  |  |  |

## Características de las Variables

| Datos de Identificación Cara                                                             | cterísticas Determinación de Meta         | as Características de las Var   | Referencias Internacionales |  |  |  |  |
|------------------------------------------------------------------------------------------|-------------------------------------------|---------------------------------|-----------------------------|--|--|--|--|
|                                                                                          | Característica                            | is de las Variables             |                             |  |  |  |  |
| Nombre de la Variable: Conflictos resueltos y/o distendidos de impacto nacional en 2008. |                                           |                                 |                             |  |  |  |  |
| Descripción de la<br>/ariable: Conflictos de impacto nacional presentados.               |                                           |                                 |                             |  |  |  |  |
| 1edio de Verificación:                                                                   | Minutas de reuniones. Age                 | ndas. Acuerdos firmados.        |                             |  |  |  |  |
| specifique Otro Medio de<br>/erificación:                                                | Sin Información                           |                                 |                             |  |  |  |  |
| Jnidad de Medida:                                                                        | Conflicto                                 | Especifique:                    | Sin Información             |  |  |  |  |
| )esagregación<br>Geográfica:                                                             | Nacional                                  | Especifique:                    | Sin Información             |  |  |  |  |
| recuencia de Medición:                                                                   | Mensual                                   | Especifique:                    | Sin Información             |  |  |  |  |
| 1étodo de Recopilación:                                                                  | Explotación de registro<br>administrativo | Especifique:                    | Sin Información             |  |  |  |  |
| echa de Disponibilidad<br>le la Variable :                                               | 08/04/2008                                | Otro Momento de la<br>Variable: | enero.                      |  |  |  |  |
|                                                                                          |                                           |                                 |                             |  |  |  |  |

## **Referencias Internacionales**

![](_page_57_Picture_4.jpeg)

#### 6.3 Tablero Seguimiento Avances de Metas

Para consultar el tablero del seguimiento de Avances de Metas correspondientes a los Indicadores de los Programas Presupuestarios (Pp) que cargaron en el sistema., deberá seleccionar las siguientes opciones del Menú PbR Presupuesto Basado en Resultados (1):

![](_page_58_Figure_4.jpeg)

### El sistema mostrará 7 filtros (2).

| Ramo :                                                     | (Selectione)                |          |
|------------------------------------------------------------|-----------------------------|----------|
| Unidad Responsable:                                        | (                           |          |
| Clasificación de grupos y modalidades de los programas pri | supuestarios: ( Seleccione) | ×        |
| Denominación del programa presupuestario:                  | ( Seleccione)               | <b>_</b> |
| Nivel de Objetivo:                                         | ( Seleccione)               | <b>v</b> |
| Indicador Seleccionado en PEF:                             | ( Seleccione)               | ×        |
| Enfoque de Transversalidad:                                | ( Seleccione)               |          |

- Ramo.- Campo de selección obligatoria. •
- Unidad responsable.- Campo de selección opcional.
- Clasificación de grupos y modalidades de los programas presupuestarios.- Campo de selección opcional.
- Denominación del programa presupuestario.- Campo de selección opcional.
- Nivel del Objetivo.- Campo de selección opcional.
- Indicador Seleccionado en el PEF.- Campo de selección opcional.
- Enfoque de Transversalidad.- Campo de selección opcional. ٠

En esta pantalla podrá seleccionar al Tablero de Seguimiento de Avance de Metas que desea consultar, para ello, podrá seleccionar uno o más filtros, una vez hecha la selección, el sistema desplegará el tablero que corresponde al (los) filtro (s) que se seleccionó.

Por ejemplo, seleccionar el botón de desplegado del filtro del Ramo (1).

| Evaluación del Desempeño                                          |                      |   |
|-------------------------------------------------------------------|----------------------|---|
| Seguimiento de Metas > Matriz de Marco Lógico > Tablero Seguimien | nto Avances Metas    |   |
| Ramo :                                                            | ( Seleccione)        |   |
| Unidad Responsable:                                               | ( Seleccione)        |   |
| Clasificación de grupos y modalidades de los programas presupuest | arios: ( Seleccione) | ♥ |
| Denominación del programa presupuestario:                         | ( Seleccione)        | ▼ |
| Nivel de Objetivo:                                                | ( Seleccione)        | × |
| Indicador Seleccionado en PEF:                                    | ( Seleccione)        | ♥ |
| Enfoque de Transversalidad:                                       | ( Seleccione)        | ♥ |
|                                                                   | Mostrar Indicadore : | 2 |

Seleccionar de la lista que se despliega al Ramo (A).

![](_page_59_Figure_5.jpeg)

Una vez seleccionado el Ramo dar clic en el botón Mostrar Indicadores (2).

En seguida el sistema desplegará en la pantalla una tabla que contiene los **datos (1)**: Unidad Responsable; 0 Solicitud (UR); 10 Modificación (UR); 20 En Revisión DGPOP; 30 En Revisión DGPYP; 40 En Revisión UPCP; 50 Cancelada y 60 Aprobada de los Indicadores correspondientes al **Ramo** seleccionado.

![](_page_59_Figure_8.jpeg)

Indica en que parte del proceso se encuentran los indicadores.